Manual Pregão Presencia

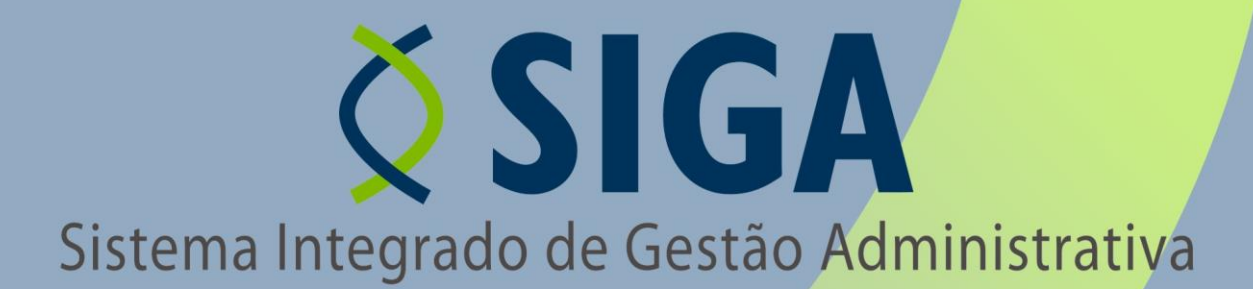

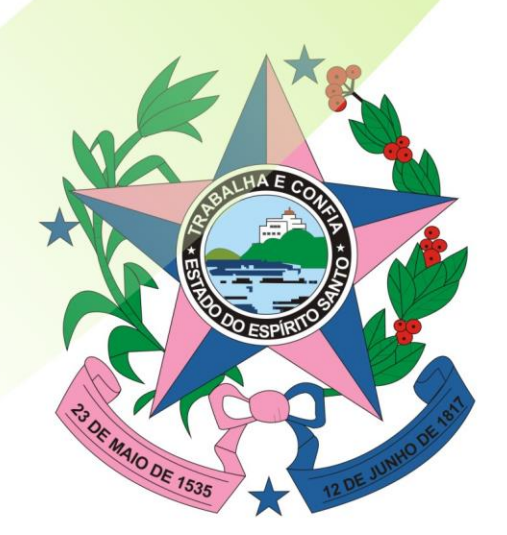

Governo do Estado do Espírito Santo Secretaria de Estado de Gestão e Recursos Humanos

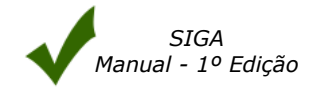

# **ÍNDICE**

| 1.      | IN7  | rodução                                                                      | _4        |
|---------|------|------------------------------------------------------------------------------|-----------|
| 2.      | ÁRI  | EA DO SERVIDOR                                                               | _4        |
| 2       | .1   | Acessando o Sistema                                                          | _ 4       |
| 2       | .2   | Primeiro Acesso                                                              | _4        |
| 2       | .3   | Login do Servidor                                                            | 5         |
| з —     | DDI  |                                                                              | <br>6     |
| J.<br>~ | -    |                                                                              | _ 0       |
| 3       | .1   | Pregao                                                                       | _ 6<br>_  |
|         | 5.1. | Adicionando Lotos Para o Pregão                                              | _ 0<br>7  |
|         | 0    | Cancelar Lote                                                                | - ′<br>0  |
|         | 0    | Informando Negociação, Lei Complementar Nº 123                               | - 7<br>10 |
|         | 0    | Diferenciado                                                                 | 10        |
|         |      | Exclusivo                                                                    | 11        |
|         |      | Sem Diferenciação                                                            | 11        |
|         | 0    | Suspender Sessão                                                             | 12        |
|         | 0    | Excluindo o Pregão                                                           | 13        |
|         | 3.1. | 2 Pesquisando Pregão                                                         | 13        |
|         | 0    | Abrindo o Pregão                                                             | 14        |
|         | 0    | Gerenciar Disputa                                                            | 15        |
|         | 3.1. | 3 Fase Credenciamento                                                        | 15        |
|         | 0    | Desertar Pregão                                                              | 15        |
|         | 0    | Adicionar Comentário em Ata                                                  | 16        |
|         | 0    | Informando se o Fornecedor será ou Não Beneficiado pela Lei Complementar 123 | 18        |
|         | 3.1. | 4 Fase Lançamento de Propostas                                               | 20        |
|         | 0    | Incluindo Propostas                                                          | 20        |
|         | 0    | Excluindo Propostas                                                          | 24        |
|         | 0    | Desertar Lote                                                                | 25        |
|         | 3.1. | 5 Fase Apuração                                                              | 25        |
|         | 0    | Classificação e Desclassificação                                             | 25        |
|         | 3.1. | .6 Fase Lances                                                               | 27        |
|         | 0    | Efetuar Lance                                                                | 27        |
|         | 0    | Desistir                                                                     | 28        |
|         | 0    | Desempatar                                                                   | 28        |
|         | 0    | Lote Sem Lance                                                               | 29        |
|         | 0    | Corrigir lance                                                               | 30        |
|         | 3.1. | 7 Fase Negociação                                                            | 31        |
|         | 0    | Inserindo valor Negociado                                                    | 32        |
|         | 0    | Desistindo da negociação                                                     | 33        |
|         | 0    | Desclassificando o Fornecedor                                                | 33        |
|         | 3.1. | 8 Fase Habilitação                                                           | 34        |
|         | 0    | Habilitar / Inabilitar                                                       | 34        |
|         | 0    | Adesao de Preço                                                              | 35        |
|         | 3.1. | 9 Recurso                                                                    | 37        |
|         | 0    | Suspenaer Pregao                                                             | 38        |
|         | 5.1. | LV Aajuaicação                                                               | 39        |
|         | 0    |                                                                              | 39<br>40  |
|         | 0    | Anterar Ald                                                                  | 40        |
|         | 0    | ASSIIIAI ALA                                                                 | 41        |

|    | • Imprimir Ata           | 42 |
|----|--------------------------|----|
|    | 3.1.11 Encerrar o Pregão | 43 |
| 4. | MAPA DE APURAÇÃO         | 43 |

# 1. INTRODUÇÃO

**O PREGÃO PRESENCIAL**, regulamentado pela lei federal Nº 10.520, DE 17 DE JULHO DE 2002 Institui, no âmbito da União, Estados, Distrito Federal e Municípios, nos termos do art. 37, inciso XXI, da Constituição Federal, modalidade de licitação denominada pregão, para aquisição de bens e serviços comuns, e dá outras providências.

O Sistema contempla as condições adequadas de segurança em todas as etapas do certame, garante a transparência e agilidade do processo licitatório.

Este documento tem como finalidade fornecer as informações necessárias aos Usuários operar o **Sistema Integrado de Gestão Administrativa (SIGA)** do Governo Estadual do Espírito Santo.

Para iniciar a navegação acesso o endereço www.compras.es.gov.br

## 2. ÁREA DO SERVIDOR

#### 2.1 Acessando o Sistema

O Sistema pode ser acessado no link no portal de Compras do lado direito da tela, na opção Login Servidores.

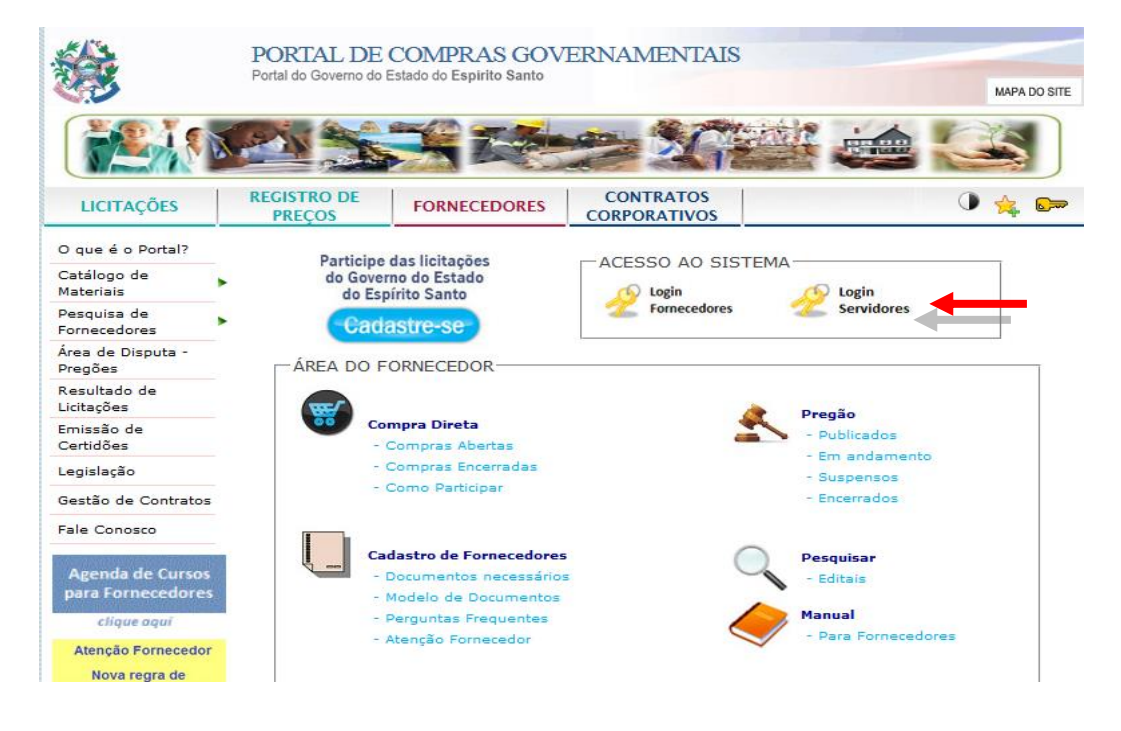

#### 2.2 Primeiro Acesso

#### NAVEGADORES

Para acessar o Sistema SIGA do Governo do Estado do Espírito Santo, é necessário a utilização do Internet Explorer 7 ou Mozilla Firefox.

## CERTIFICADO DE SEGURANÇA

O servidor do Sistema SIGA do Governo do Estado do Espírito Santo possui certificado de segurança da PRODEMGE, que é uma Autoridade Certificadora credenciada pelo ITI Instituto Nacional de Tecnologia da Informação - para a emissão de certificados digitais padrão ICP-Brasil.

No primeiro acesso da máquina ao SIGA, o Usuário deverá instalar em seu computador os certificados da cadeia da Autoridade Certificadora PRODEMGE, clicando no link que segue: <u>https://wwws.prodemge.gov.br/certificacaodigital/index.php?option=com\_content&task=view&id=223&It</u> <u>emid=91</u> O Usuário deve observar o navegador que está utilizando (Internet Explorer ou Firefox) e clicar em instalar cadeia agrupada e executar. Esta orientação deverá ser seguida SOMENTE no primeiro acesso.

Caso o Usuário não deseje instalar os certificados da cadeia da Autoridade Certificadora PRODEMGE, ao clicar no link para cadastrar-se, a tela a seguir será aberta, devendo o Usuário selecionar a opção Continuar neste site (não recomendado). Esses passos serão exigidos em todo acesso do fornecedor ao SIGA.

| 8 | Há um problema no certificado de segurança do site.                                                                                                    |  |  |  |  |  |  |  |
|---|----------------------------------------------------------------------------------------------------|--|--|--|--|--|--|--|
|   | O certificado de segurança apresentado pelo site expirou ou ainda não é válido.<br>O certificado de segurança apresentado pelo site foi emitido para outro endereço. |  |  |  |  |  |  |  |
|   | Problemas de certificado de segurança podem indicar uma tentativa de enganá-lo ou de interceptar algum dado enviado ao servidor.                                     |  |  |  |  |  |  |  |
|   | Recomendamos fechar a página da Web e não continuar no site.                                                                                                    |  |  |  |  |  |  |  |
|   | 🧐 Clique aqui para fechar esta página da Web.                                                                                                    |  |  |  |  |  |  |  |
|   | 😵 Continuar neste site (não recomendado).                                                                                                    |  |  |  |  |  |  |  |
|   | 💿 Mais informações                                                                                                    |  |  |  |  |  |  |  |
|   |                                                                                                    |  |  |  |  |  |  |  |
|   |                                                                                                    |  |  |  |  |  |  |  |
| _ |                                                                                                    |  |  |  |  |  |  |  |

# 2.3 Login do Servidor

| Sr(a) Operador(a),                                                                         |                                                                                                    | Mudar para Área Pública                                                                  |
|--------------------------------------------------------------------------------------------|----------------------------------------------------------------------------------------------------|------------------------------------------------------------------------------------------|
| O acesso não autorizado ou a disponi<br>sujeitando os infratores a processos A<br>sistema. | bilização voluntária/acidental da senha de acesso que quebre o sig<br>dministrativo, Penal e Civil. Portanto, proteja sua senha. Ao encerra | ilo do sistema constituem-se em infrações<br>ir as operações, tenha o cuidado de sair do |
|                                                                                            |                                                                                                    |                                                                                          |
|                                                                                            | Login:                                                                                                    |                                                                                          |
|                                                                                            | Senha: Não conseque acessar                                                                                                    |                                                                                          |
|                                                                                            | Ok Limpar                                                                                                    |                                                                                          |

Caso o Usuário esteja lotado em mais de um setor, o mesmo deve escolher qual setor ele vai acessar, e confirme no "**OK**".

| Sistema Integ        | irado de Gesta | io Administrativa |
|----------------------|----------------|-------------------|
| Selecione a Unidade: | Leitor         |                   |
|                      |                |                   |
|                      | Ok             |                   |

# 3. PREGÃO

# 3.1 Pregão

| 🖯 Pregão |          |
|----------|----------|
|          | Pregão   |
|          | Recursos |
|          |          |

Relação de todos os processos que foram agendados contendo: Nº Edital, Nº Processo, Repetição, Objeto, Equipe, Órgão, Modalidade (Eletrônico ou Presencial) e Situação, os pregões que ainda não foram realizados estarão com situação de aguardando abertura.

# 3.1.1 Importando o Pregão

Após criação do Processo e o mesmo na atividade de Fazer Pregão e com a situação Recebido, pode ser importado da relação de Processo, clique no botão "**Importar do Processo**".

| regoes        |                    |           |                                                                  |          |        |                      |                        |                   |
|---------------|--------------------|-----------|------------------------------------------------------------------|----------|--------|----------------------|------------------------|-------------------|
| Impor         | tar do Processo    | -         |                                                                  |          |        |                      |                        |                   |
| – Opções      | de Pesquisa ——     |           |                                                                  |          |        |                      |                        |                   |
| Procurar      | :                  |           |                                                                  |          |        |                      |                        |                   |
| O Por         | Situação e Equipe  |           |                                                                  |          |        |                      |                        |                   |
| O Por         | Órgão              |           |                                                                  |          |        |                      |                        |                   |
| O Por I       | Número do Processo |           |                                                                  |          |        |                      |                        |                   |
| O Por I       | Número do Edital   |           |                                                                  |          |        |                      |                        |                   |
| O Por (       | Objeto             |           |                                                                  |          |        |                      |                        |                   |
| ⊙ Tode        | os                 |           |                                                                  |          |        |                      |                        |                   |
| Pesqui        | sar Limpar         |           |                                                                  |          |        |                      |                        |                   |
| N.º<br>Edital | N.º Processo       | Repetição | Objeto                                                           | Equipe   | Orgão  | Modalidade           | Situação               |                   |
| 001/2009      | 00/000.000/2010    | o         | Teste de Pregao Eeetronico                                       | PP-ES    | ADERES | PREGÃO<br>ELETRÔNICO | ENCERRADO              | <u>visualizar</u> |
| 001/2009      | 00/000.000/2010    | 2         | Teste de Pregao Eeetronico                                       | PP-ES    | ADERES | PREGÃO<br>ELETRÔNICO | ENCERRADO              | <u>visualizar</u> |
| 001/2009      | 00/000.000/2010    | 1         | Teste de Pregao Eeetronico                                       | PP-ES    | ADERES | PREGÃO<br>ELETRÔNICO | ENCERRADO              | <u>visualizar</u> |
| 001/2009      | 00/000.000/2010    | 3         | Teste de Pregao Eeetronico                                       | PP-ES    | ADERES | PREGÃO<br>ELETRÔNICO | ENCERRADO              | <u>visualizar</u> |
| 002/2009      | 00/000.003/2010    | 1         | Teste de Pregão Eletronico                                       | PP-ES    | ADERES | PREGÃO<br>ELETRÔNICO | AGUARDANDO<br>ABERTURA | <u>visualizar</u> |
| 002/2009      | 00/000.003/2010    | o         | Teste de Pregão Eletronico                                       | PP-ES    | ADERES | PREGÃO<br>ELETRÔNICO | ENCERRADO              | <u>visualizar</u> |
| 030/2009      | 00/000.006/2010    | o         | Teste de SMS                                                     | PP-ES    | SEGER  | PREGÃO<br>PRESENCIAL | AGUARDANDO<br>ABERTURA | <u>visualizar</u> |
| 001/2009      | 00001/2009         | o         | AQUISIÇÃO DE MATERIAL DE ESCRITÓRIO E<br>MOBILIÁRIO              | CP_SEGER | LEITOR | PREGÃO<br>PRESENCIAL | ENCERRADO              | <u>visualizar</u> |
| 021/2009      | 21177/2009         | o         | POLTRONA FIXA, ARMARIO ALTO EM AÇO,<br>ARQUIVO 4 GAVETAS EM AÇO. | CP_SEGER | SEGER  | PREGÃO<br>ELETRÔNICO | ENCERRADO              | <u>visualizar</u> |
| 021/2009      | 21177/2009         | 1         | POLTRONA FIXA, ARMARIO ALTO EM AÇO,<br>ARQUIVO 4 GAVETAS EM AÇO. | CP_SEGER | SEGER  | PREGÃO<br>ELETRÔNICO | AGUARDANDO<br>ABERTURA | <u>visualizar</u> |
|               |                    |           | 1 <u>2 3 4</u>                                                   |          |        |                      |                        |                   |
| Impor         | tar do Processo    |           |                                                                  |          |        |                      |                        |                   |
| Tubor         | tar do Processo    |           |                                                                  |          |        |                      |                        |                   |

Ao clicar no botão **"Importar do Processo**", o pregoeiro tem uma relação de todos os processos que estão na atividade **Fazer Pregão** e com a situação **'Recebido'** selecione o processo e clique no botão **"Importar".** 

| Importar Pregão                                                                                                    |                     |
|----------------------------------------------------------------------------------------------------|---------------------|
| Voltar                                                                                                    |                     |
| A lista de processos conterá somente j                                                                                                    | processos recebidos |
| - Importar dados                                                                                                    |                     |
| Número do Processo Licitatório:<br>00/000.010/2009 - ADERES V<br>Selecione                                                                                    | Importar            |
| 00/000.010/2009 - ADERES<br>2147/2009 - SEGER                                                                                                    |                     |
| 2148/2009 - SEGER<br>2153/2009 - SEGER<br>2153/2009 - SEGER<br>2166/2009 - SEGER<br>2171/2009 - SEGER<br>2180/2009 - SEGER<br>2181/2009 - SEGER<br>45 - SEGER |                     |
|                                                                                                    |                     |

# • Adicionando Lotes Para o Pregão

Na próxima tela temos todas as informações importadas do processo para compor o pregão, clique **Adicionar lotes no Pregão**, o mesmo abrirá uma tela com todos os lotes da Planilha do Processo.

| Pregão                                   |                       |                                  | ?                   |
|------------------------------------------|-----------------------|----------------------------------|---------------------|
| Voltar Salvar Cancelar                   | Lote                  |                                  |                     |
| A lista de processos conterá somente pro | cessos recebidos      |                                  |                     |
| Informações do Pregão                    |                       |                                  |                     |
| Processo:                                | 2210215               | Edital:                          | 0001/2015           |
| Critério de classificação:               | Valor Global          | Tipo da licitação:               | Menor Preço         |
| Objeto:                                  | TESTE MANUAL          | Órgão:                           | LEITOR              |
| Tipo de pregão:                          | LOTE                  | Situação:                        | AGUARDANDO ABERTURA |
| Comissão:                                | CEL E A PR PORT 146-S | Pregoeiro:                       | Administrador       |
| Sala de licitação:                       | Outros                | Data/Hora da abertura do pregão: | 10/11/2015 12:00    |
| Número de repetição:                     |                       |                                  |                     |
|                                          |                       |                                  |                     |
|                                          |                       |                                  |                     |
| Adicionar Lotes no Pregão                |                       |                                  |                     |
| Voltar Salvar Cancelar                   | Lote                  |                                  |                     |

Nesta tela usuário tem a opção de adicionar todos os lotes ou apenas os lotes desejados, clicando na opção **Selecionar.** 

| Pregão                            | https://siga.dchm.es.gov.br/sgc/faces/priv/sgc/pi | regao/LotePregaoPageList.jsp - Google Chrome 📃 💷 💈 | <u> </u> |
|-----------------------------------|---------------------------------------------------|----------------------------------------------------|----------|
| Voltar Salvar (                   | 🕸 bttps://siga.dchm.es.gov.br/sgc/face            | es/priv/sgc/pregao/LotePregaoPageList.jsp          |          |
| A lista de processos conterá some | Selecione o(s) lote(s) desejado(s) para o pre     | egão:                                              | ?        |
| Informações do Pregão             | Fechar Adicionar Tod                              |                                                    |          |
| Processo:                         |                                                   |                                                    |          |
| Critério de classificação:        | Descrição                                         |                                                    |          |
| Objeto:                           | LT 001                                            | Selecionar                                         |          |
| Tipo de pregão:                   | LT 002                                            | Selecionar                                         | RTURA    |
| Comissão:                         |                                                   |                                                    |          |
| Sala de licitação:                |                                                   |                                                    |          |
| Número de repetição:              |                                                   |                                                    |          |
|                                   |                                                   |                                                    |          |
| Adicionar Lotes no Pregão         |                                                   |                                                    |          |
|                                   |                                                   |                                                    |          |
| Voltar Salvar C                   |                                                   |                                                    |          |
|                                   |                                                   |                                                    |          |
|                                   |                                                   |                                                    |          |
| l                                 | 4                                                 |                                                    |          |

Após *adicionado os lotes* clique no botão "*Salvar"*, para habilitar os botões de ação.

| regão                |                                    |                         |                         |             |                                     |                    |                  |             |           |
|----------------------|------------------------------------|-------------------------|-------------------------|-------------|-------------------------------------|--------------------|------------------|-------------|-----------|
| Voltar               | Salvar                             | Cancelar Lote           | Informar Negociação     | Suspender S | essão                               | Abrir              | Excluin          |             |           |
| Informações          | do Pregão                          |                         | - Internet Regeneration | outpender e |                                     |                    | Entertain        |             |           |
| Processo:            |                                    | 2210215                 |                         |             | Ed                                  | Edital:            |                  | 0001/2015   |           |
| Critério de cla      | ssificação:                        | Valor Global            |                         |             | ті                                  | Tipo da licitação: |                  | Menor Preço |           |
| Objeto:              |                                    | TESTE MANUAL            |                         |             | Ó                                   | rgão:              |                  | LEITOR      |           |
| Tipo de pregã        | io:                                | PROCESSO V              |                         |             | Si                                  | tuação:            |                  | AGUARDANDO  | ABERTURA  |
| Comissão:            |                                    | CELEAPR PORT 14         | 46-S                    |             | • Pr                                | regoeiro:          |                  | ADMIN AZ    |           |
| Sala de licitação:   |                                    | Outros                  |                         | Da          | Data/Hora da abertura do<br>pregão: |                    | 26/10/2015 06:30 |             |           |
| Número de re         | petição:                           | 0                       |                         |             |                                     |                    |                  |             |           |
| Motivo da suspensão: |                                    |                         |                         | <i>li</i>   | Da                                  | ata de suspensã    | 0:               |             |           |
| Data/Hora da         | reabertura/pro                     | osseguimento do pre     | gão:                    |             |                                     |                    |                  |             |           |
| Lote                 |                                    |                         | Fase                    |             | 9                                   | Situação           | ті               | ро          | Resultado |
| T 001                | AGUARDANDO ABERTURA DA SESSÃO AGEI |                         |                         |             | NDADA Diferenciado                  |                    |                  |             |           |
| T 002                | AGUARDANDO A                       | SERTURA DA SESSÃO AGENI |                         | AGENDAD     | NDADA Diferenciado                  |                    |                  |             |           |
| Voltar               | Salvar                             | Cancelar Lote           | Informar Negociação     | Suspender S | essão                               | Abrir              | Excluir          |             |           |

Na tela de abertura do pregão tem os botões Voltar, Salvar, Cancelar Lote, Informar Negociação, Suspender Sessão, Abrir e Excluir.

## • Cancelar Lote

| -960                        |                                   |                                          |                                     |              |                  |  |
|-----------------------------|-----------------------------------|------------------------------------------|-------------------------------------|--------------|------------------|--|
| Voltar Salvar               | Cancelar Lote Informar Negociação | Suspender Sessão                         | Abrir                               | Excluir      |                  |  |
| nformações do Pregão        |                                   |                                          |                                     |              |                  |  |
| Processo:                   | 221021                            |                                          | Edital:                             | 0001/2015    |                  |  |
| Critério de classificação:  | Valor Global                      |                                          | Tipo da licitação:                  | Menor Preç   | 0                |  |
| Objeto:                     | TESTE MANUAL                      |                                          | Órgão:                              | LEITOR       |                  |  |
| Tipo de pregão:             | PROCESSO V                        |                                          | Situação:                           | AGUARDAN     | IDO ABERTURA     |  |
| Comissão:                   | CELEAPR PORT 146-S                |                                          | Pregoeiro:                          | ADMIN AZ     |                  |  |
| Sala de licitação:          | Outros                            |                                          | Data/Hora da abertura do<br>pregão: |              | 26/10/2015 06:30 |  |
| Número de repetição:        | 0                                 |                                          |                                     |              |                  |  |
| Motivo da suspensão:        |                                   | la la la la la la la la la la la la la l | Data de suspensã                    | 0:           |                  |  |
| Data/Hora da reabertura/pro | sseguimento do pregão:            |                                          |                                     |              |                  |  |
| Lote                        | Fase                              |                                          | Situação                            | Tipo         | Resultado        |  |
| T 001 AGUARDANDO A          | BERTURA DA SESSÃO                 | AGEND                                    | AGENDADA Diferenciado               |              |                  |  |
| T 002 AGUARDANDO AB         | BERTURA DA SESSÃO                 | AGEND                                    | ADA                                 | Diferenciado |                  |  |
| Voltar Salvar               | Cancelar Lote Informar Negociação | Suchender Seccão                         | Abrie                               | Excluin      |                  |  |

A opção de **Cancelar Lote**, o usuário tem acesso à opção de cancelar qualquer lote no pregão, fazendo repetição do mesmo em outro pregão, clique no botão "**Cancelar Lote**", na próxima tela, selecione o **lote**, preencha o **Motivo** e clique no botão "**Salvar**".

| Cancelar Lote      |                                       |               | ?     |
|--------------------|---------------------------------------|---------------|-------|
| Voltar Salvar      |                                       |               |       |
| Cancelamento de lo |                                       |               |       |
| Número do processo | 2210215                               | Número pregão | 38296 |
| Objeto             | TESTE MANUAL                          |               |       |
| Lote               | Selecione um lote 🔻                   |               |       |
| Motivo             | Selecione um lote<br>LT 001<br>LT 002 |               |       |
| Voltar Salvar      |                                       |               |       |

| Cancelar Lote        |                      |               | 2     |
|----------------------|----------------------|---------------|-------|
| Voltar Salvar        |                      |               |       |
| Cancelamento de lote |                      |               |       |
| Número do processo   | 2210215              | Número pregão | 38296 |
| Objeto               | TESTE MANUAL         |               |       |
| Lote                 | LT 001               |               |       |
| Motivo               | Não atende às exigên | cias          |       |
|                      |                      |               |       |
| Voltar Salvar        |                      |               |       |

| Cancelar Lote        |                     |               | ?     |
|----------------------|---------------------|---------------|-------|
| Voltar Salvar        |                     |               |       |
| Lote cancelado.      |                     |               |       |
| Cancelamento de lote |                     |               |       |
| Número do processo   | 2210215             | Número pregão | 38296 |
| Objeto               | TESTE MANUAL        |               |       |
| Lote                 | Selecione um lote T |               |       |
| Motivo               |                     |               |       |
| L Voltan Caluar      |                     |               |       |
| voitar Saivar        |                     |               |       |

Ao **Cancelar** um lote, o usuário pode visualizar os mesmos na capa do pregão, podendo reativar na opção de **Reativar**.

| Voltar           | Salvar                | Cancelar Lote          | Informar Negociação S | Suspender Sessão |                | Abrir               | Excluir   |                   |          |
|------------------|-----------------------|------------------------|-----------------------|------------------|----------------|---------------------|-----------|-------------------|----------|
| nformações o     | do Pregão —           |                        |                       |                  |                |                     |           |                   |          |
| Processo:        |                       | 2210215                |                       |                  | Edita          | Ŀ                   |           | 0001/2015         |          |
| Critério de cla  | ssificação:           | Valor Global           |                       |                  | Tipo d         | da licitação:       |           | Menor Preço       |          |
| Objeto:          |                       | TESTE MANUAL           |                       |                  | Órgão          | 0:                  |           | LEITOR            |          |
| Tipo de pregão   | le pregão: PROCESSO T |                        |                       |                  |                | ção:                |           | AGUARDANDO ABERTU | RA       |
| Comissão:        |                       | CELEAPR PORT 146-      | 5                     | •                | Prego          | peiro:              |           | ADMIN AZ          |          |
| Sala de licitaçã | ão:                   | Outros                 |                       |                  | Data/<br>pregã | /Hora da abe<br>io: | ertura do | 26/10/2015 06:30  |          |
| Número de rej    | petição:              | 0                      |                       |                  |                |                     |           |                   |          |
| Motivo da susp   | pensão:               |                        |                       |                  | Data           | de suspenså         | io:       |                   |          |
| Data/Hora da     | reabertura/pr         | osseguimento do pregão | 21                    |                  |                |                     |           |                   |          |
| Lote             |                       | Fase                   |                       | Situação         |                | т                   | ро        | Resultado         |          |
| r 001 A          | GUARDANDO AB          | ERTURA DA SESSÃO       |                       | CANCELADA        |                | Diferenciado        |           | CANCELADO         | reativar |
|                  |                       | ERTURA DA SESSÃO       |                       | AGENDADA         |                | Diferenciado        |           |                   |          |

## o Informando Negociação, Lei Complementar Nº 123

A opção de informar negociação nos termos da <u>Lei Complementar nº 123, de 14 de dezembro</u> <u>de 2006</u>, regulamentada pelo Decreto Estadual Nº 2060-R, de 20 de Maio de 2008.

Ao clicar no botão "*Informar Negociação"*, o usuário deve informar os lotes os quais, são regidos pela *lei complementar 123*, após selecionar o *Lote*, escolha o tipo de negociação.

• Diferenciado

Participar todas as empresas, independente do tipo *Ltda*, *Epp e Me* aplicando-se a *lei* complementar 123.

• Exclusivo

Só participará **Epp** e **Me** 

• Sem Diferenciação

Não aplica a *Lei complementar 123* 

| Voltar                       | Salvar            | Cancelar Lote         | Informar Negociação | Suspender : | essão                    | Abrir           | Excluir          | 7                |          |
|------------------------------|-------------------|-----------------------|---------------------|-------------|--------------------------|-----------------|------------------|------------------|----------|
| Informaçõ                    | ies do Pregão     |                       |                     |             |                          |                 |                  |                  |          |
| Processo:                    |                   | 2210215               | T                   |             | Ed                       | lital:          |                  | 0001/2015        |          |
| Critério de                  | classificação:    | Valor Global          |                     |             | ті                       | po da licitação |                  | Menor Preço      |          |
| Objeto:                      |                   | TESTE MANUAL          | TESTE MANUAL        |             |                          |                 |                  | LEITOR           |          |
| Tipo de pro                  | egão:             | PROCESSO V            |                     |             | Si                       | tuação:         |                  | AGUARDANDO ABERT | TURA     |
| Comissão: CELEAPR PORT 146-S |                   |                       |                     |             | • Pr                     | egoeiro:        |                  | ADMIN AZ         |          |
| Sala de licitação: Outros    |                   |                       |                     | D;<br>pr    | ata/Hora da al<br>regão: | bertura do      | 26/10/2015 06:30 |                  |          |
| Número de                    | e repetição:      | 0                     |                     |             |                          |                 |                  |                  |          |
| Motivo da :                  | suspensão:        |                       |                     |             | Da                       | ata de suspens  | ião:             |                  |          |
| Data/Hora                    | a da reabertura/p | rosseguimento do preg | ງລັດ:               |             |                          |                 |                  |                  |          |
| Lote                         |                   | Fase                  |                     | Sit         | iação                    |                 | Тіро             | Resultado        |          |
| т 001                        | AGUARDANDO AB     | BERTURA DA SESSÃO     |                     | CANCELADA   |                          | Diferenciad     | 0                | CANCELADO        | reativar |
| T 002                        | AGUARDANDO AB     | BERTURA DA SESSÃO     |                     | AGENDADA    |                          | Diferenciad     | 0                |                  |          |
|                              | 1                 |                       |                     |             | ~                        | 1               |                  | 7                |          |

Na tela de negociação, selecione o ou os lotes, e escolha o tipo de negociação e confirme no botão "Salvar".

| Informar Tipo Negociação        | 5                         |
|---------------------------------|---------------------------|
| Voltar Salvar                   |                           |
| — Informando Tipo de Negociação |                           |
| Lote                            | LT 001<br>LT 002          |
| Tipo de negociação              | Sem Diferenciação         |
| Voltar Salvar                   | Diferenciado<br>Exclusivo |

| Informar Tipo Negociação        | 7                |
|---------------------------------|------------------|
| Voltar Salvar                   |                  |
| Tipo de negociação alterada.    |                  |
| 🖵 Informando Tipo de Negociação |                  |
| Lote                            | LT 001<br>LT 002 |
| Tipo de negociação              | Exclusivo        |
| Voltar Salvar                   |                  |

Após informar o tipo de negociação o mesmo fica na capa do pregão na parte da frente de cada lote o tipo de negociação.

| Voltar Salvar                           | Cancelar Lote Informar Negociaçã | io Suspender S | essão | Abrir Excluir                 |                  |          |
|-----------------------------------------|----------------------------------|----------------|-------|-------------------------------|------------------|----------|
| Informações do Pregão —                 |                                  |                |       |                               |                  |          |
| Processo:                               | 2210215                          |                | Edit  | al:                           | 0001/2015        |          |
| Critério de classificação: Valor Global |                                  |                |       | da licitação:                 | Menor Preço      |          |
| Objeto:                                 | TESTE MANUAL                     | Órg            | ão:   | LEITOR                        |                  |          |
| Tipo de pregão:                         | PROCESSO T                       | Situ           | ação: | AGUARDANDO ABERT              | URA              |          |
| Comissão: CELEAPR PORT 146-S Pregoeir   |                                  |                |       | goeiro:                       | ADMIN AZ         |          |
| Sala de licitação: Outros               |                                  |                | Data  | a/Hora da abertura do<br>gão: | 26/10/2015 06:30 |          |
| Número de repetição:                    | 0                                |                |       |                               |                  |          |
| Motivo da suspensão:                    |                                  |                | Data  | a de suspensão:               |                  |          |
| Data/Hora da reabertura/pr              | rosseguimento do pregão:         |                |       |                               |                  |          |
| Lote                                    | Fase                             | Situ           | ação  | Tipo                          | Resultado        |          |
| T 001 AGUARDANDO AE                     | BERTURA DA SESSÃO                | CANCELADA      |       | Diferenciado                  | CANCELADO        | reativar |
|                                         |                                  |                |       |                               |                  |          |

#### • Suspender Sessão

Antes de iniciar a sessão o usuário, pode suspender o pregão, por qualquer ato que se julgue necessário, podendo reabri-lo em datas futuras, preencha o campo Motivo da Suspensão, informe a Data de Reabertura e clique no botão **Suspender Sessão**''.

| egão<br>Voltar Salvar      | Cancelar Lote Informar N | egociação Suspender Se  | são Abrir      | Excluir           |             |          |
|----------------------------|--------------------------|-------------------------|----------------|-------------------|-------------|----------|
| Informações do Pregão      |                          |                         |                |                   | _           |          |
| Processo:                  | 2210215                  | T                       | Edital:        |                   | 0001/2015   |          |
| Critério de classificação: | Valor Global             | · · · ·                 | Tipo da licita | ção:              | Menor Preço |          |
| )bjeto:                    | TESTE MANUAL             |                         | Órgão:         |                   | LEITOR      |          |
| fipo de pregão:            | PROCESSO V               | Situação:               |                | AGUARDANDO ABERTI | URA         |          |
| Comissão:                  | CELEAPR PORT 146-S       |                         | Pregoeiro:     |                   | ADMIN AZ    |          |
| Sala de licitação:         |                          | Data/Hora d<br>pregão:  | a abertura do  | 26/10/2015 06:30  |             |          |
| Número de repetição:       | 0                        |                         |                |                   |             |          |
| Motivo da suspensão:       |                          |                         | Data de susp   | ensão:            |             |          |
| Data/Hora da reabertura/p  | rosseguimento do pregão: |                         |                |                   |             |          |
| Lote                       | Fase                     | Situaç                  | ão             | Тіро              | Resultado   |          |
| 001 AGUARDANDO A           | BERTURA DA SESSÃO        | CANCELADA               | Diferen        | ciado             | CANCELADO   | reativar |
| 002 AGUARDANDO A           | BERTURA DA SESSÃO        | AGENDADA                | Exclusiv       | 10                |             |          |
| Voltar Salvar              | Cancelar Lote Informar N | egociação Suspender Ser | são Abrir      | Excluir           |             |          |

| IGA: Área do Servidor Público (1) 3.16<br>Pregão<br>Voltar Salvar | 5.99.1<br>Cancelar Lote | A página em https://sig<br>Confirma a suspensão deste f<br>D Impedir que esta página d | a.dchm.es.gov.t<br>Pregão?<br>trie caixas de diálog<br>OK | or diz:<br>go adiciona<br>Cancelar | x<br>is.<br>Excluir | Principal   Sair  | PORTAL DE<br>COMPRAS<br>VERNAMENTAIS<br>Usuário: admina<br>7 |
|-------------------------------------------------------------------|-------------------------|----------------------------------------------------------------------------------------|-----------------------------------------------------------|------------------------------------|---------------------|-------------------|--------------------------------------------------------------|
| Informações do Pregão                                             |                         |                                                                                        | - T                                                       |                                    |                     |                   |                                                              |
| Processo:                                                         | 2210215                 |                                                                                        | - P.                                                      | Edital:                            |                     | 0001/2015         |                                                              |
| Critério de classificação:                                        | Valor Global            |                                                                                        |                                                           | Tipo da lie                        | itação:             | Menor Preço       |                                                              |
| Objeto:                                                           | TESTE MANUAL            |                                                                                        |                                                           | Órgão:                             |                     | LEITOR            |                                                              |
| Tipo de pregão:                                                   | PROCESSO V              |                                                                                        |                                                           | Situação:                          |                     | AGUARDANDO ABERTU | RA                                                           |
| Comissão:                                                         | CELEAPR PORT 146-5      | S                                                                                      | ۲                                                         | Pregoeiro                          |                     | ADMIN AZ          |                                                              |
| Sala de licitação:                                                | Outros                  |                                                                                        |                                                           | Data/Hor<br>pregão:                | a da abertura do    | 26/10/2015 06:30  |                                                              |
| Número de repetição:                                              | 0                       |                                                                                        |                                                           |                                    |                     |                   |                                                              |
| Motivo da suspensão:                                              | análise                 |                                                                                        |                                                           | Data de s                          | uspensão:           |                   |                                                              |
| Data/Hora da reabertura/pross                                     | seguimento do pregão    | 51                                                                                     |                                                           | 27/10/201                          | 5 07:00             |                   |                                                              |
| Lote                                                              | Fase                    |                                                                                        | Situação                                                  |                                    | Tipo                | Resultado         |                                                              |
| LT 001 AGUARDANDO ABER                                            | TURA DA SESSÃO          |                                                                                        | CANCELADA                                                 | Dife                               | renciado            | CANCELADO         | reativar                                                     |
| LT 002 AGUARDANDO ABERT                                           | TURA DA SESSÃO          |                                                                                        | AGENDADA                                                  | Excl                               | usivo               |                   | 6                                                            |
| Voltar Salvar                                                     | Cancelar Lote           | Informar Negociação                                                                    | uspender Sessão                                           | A                                  | brir Excluir        |                   |                                                              |

# • Excluindo o Pregão

Antes de abrir a sessão o usuário pode excluir o pregão da relação de pregões agendados, clique no botão "**Excluir**".

Obs.: Lembrado que o pregão só poderá ser suspenso, antes de sua abertura, pois não e permitido excluir pregão no qual já exista ata.

| regão                        |                   |                                   |        |            |                   |                             |                  |          |
|------------------------------|-------------------|-----------------------------------|--------|------------|-------------------|-----------------------------|------------------|----------|
| Voltar                       | Salvar            | Cancelar Lote Informar Negociação | Suspen | der Sessão |                   | Abrir Excluir               |                  |          |
| Informações                  | do Pregão         |                                   |        |            |                   |                             |                  |          |
| Processo:                    |                   | 2210215                           |        |            | Edital            | 6 <b>1</b>                  | 0001/2015        |          |
| Critério de cla              | assificação:      | Valor Global                      |        |            |                   | da licitação:               | Menor Preço      |          |
| Objeto:                      |                   | TESTE MANUAL                      |        |            |                   | 0:                          | LEITOR           |          |
| Tipo de pregã                |                   |                                   | Situa  | ção:       | AGUARDANDO ABERTU | IRA                         |                  |          |
| Comissão: CELEAPR PORT 146-S |                   |                                   |        | •          | Prego             | peiro:                      | ADMIN AZ         |          |
| Sala de licitação: Outros    |                   |                                   |        |            | Data/<br>pregã    | /Hora da abertura do<br>io: | 26/10/2015 06:30 |          |
| Número de re                 | epetição:         | 0                                 |        |            |                   |                             |                  |          |
| Motivo da sus                | spensão:          |                                   |        |            | Data              | de suspensão:               |                  |          |
| Data/Hora da                 | a reabertura/pros | eguimento do pregão:              |        |            |                   |                             |                  |          |
| Lote                         |                   | Fase                              |        | Situação   |                   | Tipo                        | Resultado        |          |
| r 001 A                      | AGUARDANDO ABER   | TURA DA SESSÃO                    | CANCE  | LADA       |                   | Diferenciado                | CANCELADO        | reativar |
| r 002 /                      | AGUARDANDO ABER   | TURA DA SESSÃO                    | AGEND  | ADA        |                   | Exclusivo                   |                  |          |
| Voltar                       | Salvar            | Cancelar Lote Informar Negociação | Suspen | der Sessão |                   | Abrir Excluir               |                  |          |

3.1.2 Pesquisando Pregão

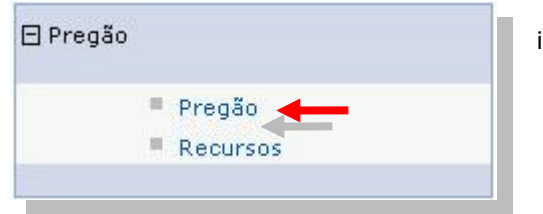

No dia e Hora do Agendamento do Pregão, vamos dar inicio a sessão, no menu pregão, clique na opção de **Pregão.** 

Na próxima tela escolha a pesquisa **Por numero de Processo**, informe o numero do processo, localiza o pregão clique na opção "**visualizar**".

| Processo Licitatório                                                                                                    | Impo                                                   | rtar do Proc                                                       | esso                               |                           |                    |        |            |            |            |
|----------------------------------------------------------------------------------------------------|--------------------------------------------------------|--------------------------------------------------------------------|------------------------------------|---------------------------|--------------------|--------|------------|------------|------------|
| Agenda de Licitação                                                                                                    | Opções                                                 | de Pesquisa                                                        | -                                  |                           |                    |        |            |            |            |
| <ul> <li>Edital</li> <li>Impugnação</li> <li>Relatórios</li> <li>Gastos</li> <li>Estatísticas de<br/>Processos</li> </ul> | Procura<br>Por<br>Por<br>Por<br>Processo<br>Por<br>Por | r:<br>Situação e Er<br>Órgão<br>Número do<br>Número do E<br>Objeto | uipe<br>dital <b>Infor</b><br>2210 | <b>me um Objet</b><br>215 | o para a pesquisa: |        |            |            |            |
| Pregão                                                                                                    | U Tod                                                  | os                                                                 |                                    |                           |                    |        |            |            |            |
| Pregão                                                                                                    | Pesqu                                                  | isar                                                               | Limpar                             |                           |                    |        |            |            |            |
| Recursos                                                                                                    | N.º<br>Edital                                          | N.º<br>Processo                                                    | Repetição                          | Objeto                    | Equipe             | Orgão  | Modalidade | Situação   |            |
| Compra Direta                                                                                                    | 0001/2015                                              | 2210215                                                            |                                    | TESTE                     | CELEAPR PORT 146-  | UTTOO  | PREGÃO     | AGUARDANDO | 2.15       |
|                                                                                                    | 0001/2013                                              | 2210215                                                            | 0                                  | MANUAL                    | S                  | LEITOR | PRESENCIAL | ABERTURA   | VISUAIIZAI |
| Registro de Preço                                                                                                    |                                                        |                                                                    |                                    |                           |                    |        |            |            |            |

#### • Abrindo o Pregão

Na data e hora de agendamento do pregão o pregoeiro designado, dá início à sessão de pregão Presencial, clicando no botão "**Abrir**".

| egão                       |                                |                      |                                     |                  |                  |  |
|----------------------------|--------------------------------|----------------------|-------------------------------------|------------------|------------------|--|
| Voltar Salvar              | Cancelar Lote Informar Negocia | ção Suspender Sessão | Abrir Exclu                         | ir               |                  |  |
| nformações do Pregão —     |                                |                      |                                     |                  |                  |  |
| Processo:                  | 2210215                        |                      | Edital:                             | 0001/2015        |                  |  |
| critério de classificação: | Valor Global                   |                      | Tipo da licitação:                  | Menor Preço      |                  |  |
| )bjeto:                    | TESTE MANUAL                   |                      | Órgão:                              | LEITOR           |                  |  |
| ipo de pregão:             | PROCESSO V                     |                      | Situação:                           | AGUARDANDO ABER  | TURA             |  |
| comissão:                  | CELEAPR PORT 146-S             | •                    | Pregoeiro: ADMIN AZ                 |                  |                  |  |
| Sala de licitação:         | Outros                         |                      | Data/Hora da abertura do<br>pregão: | 26/10/2015 06:30 | 26/10/2015 06:30 |  |
| Número de repetição:       | 0                              |                      |                                     |                  |                  |  |
| 4otivo da suspensão:       |                                |                      | Data de suspensão:                  |                  |                  |  |
| Data/Hora da reabertura/p  | prosseguimento do pregão:      |                      |                                     |                  |                  |  |
| Lote                       | Fase                           | Situação             | Tipo                                | Resultado        |                  |  |
| 001 AGUARDANDO A           | BERTURA DA SESSÃO              | CANCELADA            | Diferenciado                        | CANCELADO        | reativar         |  |
| 002 AGUARDANDO A           | BERTURA DA SESSÃO              | AGENDADA             | Exclusivo                           |                  |                  |  |
| Voltar Salvar              | Cancelar Lote Informar Negocia | ção Suspender Sessão | Abrir Exclu                         | ir               |                  |  |

Após clicar no botão "*Abrir*", o pregão vai para a fase de *Credenciamento*, e a situação altera de *Aguardando Abertura* para *Aberta*.

Obs.: Após o pregão aberto estará habilitado os dois botões" **Alterar ata" e "Imprimir Ata"**, podendo ser visualizada em qualquer momento do pregão, para continuar clique no "**Gerenciar Disputa**".

| Pregão                     |                       |                      |                   |                                  |             |              |           |  |
|----------------------------|-----------------------|----------------------|-------------------|----------------------------------|-------------|--------------|-----------|--|
| Voltar Salvar              | Susp                  | ender Sessão Excluir | Gerenciar Disputa | Assinar Ata                      | Alterar Ata | Imprin       | nir Ata   |  |
| Pregão aberto com sucesso. |                       |                      |                   |                                  |             |              |           |  |
| Informações do Pregão —    |                       |                      |                   |                                  |             |              |           |  |
| Processo:                  |                       | 2210215              |                   | Edital:                          |             | 0001/2015    |           |  |
| Critério de classificação: |                       | Valor Global         |                   | Tipo da licitação:               |             | Menor Preço  |           |  |
| Objeto:                    |                       | TESTE MANUAL         |                   | Órgão:                           |             | LEITOR       |           |  |
| Tipo de pregão:            |                       | PROCESSO T           |                   | Situação:                        |             | ABERTO       | •         |  |
| Comissão:                  | CEL E A PR PORT 146-S |                      |                   |                                  | Pregoeiro:  |              | ADMIN AZ  |  |
| Sala de licitação:         |                       | Outros               |                   | Data/Hora da abertura do pregão: |             | 26/10/2015 0 | 6:30      |  |
| Número de repetição:       |                       | 0                    |                   |                                  |             |              |           |  |
|                            |                       | -                    |                   | _                                |             |              |           |  |
| Motivo da suspensão:       |                       |                      |                   | Data de suspensão:               |             |              |           |  |
| Data/Hora da reabertura/   | prosseguii            | mento do pregão:     |                   |                                  |             |              |           |  |
| Lote                       |                       | Fase                 |                   | Situação                         | Ti          | ро           | Resultado |  |
| LT 001 AGUARDANDO          | ABERTURA              | A DA SESSÃO          | CANCELADA         | Diferenciado                     | CANCELADO   |              |           |  |
| LT 002 CREDENCIAME         | INTO                  |                      |                   | ABERTA                           | Exclusivo   |              |           |  |
| Voltar Salvar              | Susp                  | ender Sessão Excluir | Gerenciar Disputa | Assinar Ata                      | Alterar Ata | Imprin       | nir Ata   |  |

## o Gerenciar Disputa

A opção de **Gerenciar Disputa** o Pregoeiro da inicio a disputa passando para a primeira fase do pregão, fase de **Credenciamento.** 

| Pregão aberto com sucesso.   |                       |                          |                    |                  |  |  |  |  |
|------------------------------|-----------------------|--------------------------|--------------------|------------------|--|--|--|--|
| informações do Pregão        |                       | <u> </u>                 |                    |                  |  |  |  |  |
| Processo:                    | 2210215               | Edital:                  | 0001/2015          |                  |  |  |  |  |
| Critério de classificação:   | Valor Global          | Tipo da licitação:       | Menor Preço        |                  |  |  |  |  |
| Objeto:                      | TESTE MANUAL          | Órgão:                   | LEITOR             |                  |  |  |  |  |
| Tipo de pregão:              | PROCESSO T            | Situação:                | ABERTO             | ABERTO T         |  |  |  |  |
| Comissão:                    | CEL E A PR PORT 146-S | Pregoeiro:               | ADMIN AZ           | ADMIN AZ         |  |  |  |  |
| Sala de licitação:           | Outros                | Data/Hora da abertura do | pregão: 26/10/2015 | 26/10/2015 06:30 |  |  |  |  |
| Número de repetição:         | 0                     |                          |                    |                  |  |  |  |  |
|                              |                       |                          |                    |                  |  |  |  |  |
| Motivo da suspensão:         |                       | Data de suspensão:       | Data de suspensão: |                  |  |  |  |  |
| Data/Hora da reabertura/pros | seguimento do pregão: |                          | 1                  |                  |  |  |  |  |
| Lote                         | Fase                  | Situação                 | Тіро               | Resultado        |  |  |  |  |
| T 001 AGUARDANDO ABE         | RTURA DA SESSÃO       | CANCELADA Dife           | erenciado          | CANCELADO        |  |  |  |  |
| CREDENCIAMENTO               |                       | ABERTA                   | lusivo             |                  |  |  |  |  |

# 3.1.3 Fase Credenciamento

# o Desertar Pregão

Nesta opção, o pregoeiro pode *desertar o pregão*, não havendo fornecedores presentes na sessão.

| ote Pregão Presencial            |                                |                             | 00.000 <b>7</b> 5                        |
|----------------------------------|--------------------------------|-----------------------------|------------------------------------------|
| Voltar Desert                    | ar Pregão Adicionar Comentário | Salvar Representantes Cada  | strar Fornecedores Visualizar Ata        |
|                                  | X                              |                             |                                          |
| Informações do Pregã             |                                |                             |                                          |
| Processo:                        | 2210215                        | Órgão:                      | LEITOR                                   |
| Objeto                           | TESTE MANUAL                   | Pregão:                     | 0001/2015                                |
| _ Informações do Lote I          | Pregão                         | Lotes Fechados-             |                                          |
| Referente:                       |                                |                             | *                                        |
| TODOS OS LOTES                   |                                | Lot                         | e · · · · · · · · · · · · · · · · · · ·  |
| - Procurat Fornocodor-           |                                |                             |                                          |
| O                                |                                |                             |                                          |
| CNPJ/CPF                         | Palavra-chave                  | Pesquisar                   |                                          |
| <ul> <li>Razão Social</li> </ul> |                                |                             |                                          |
| Fornecedores Credence            | ados                           |                             |                                          |
| Nenhum registro encontrad        | 0                              |                             |                                          |
| Fases do Lote                    |                                |                             |                                          |
| 1. Credenciamento                | 2. Lanc. Proposta 3. Apura     | ação 4. Lance 5. Negociação | 6. Habilitação 7. Recurso 8. Adjudicação |
|                                  | [                              | Fase Anterior Próxima Fase  | ]                                        |

#### o Adicionar Comentário em Ata

Após clicar no botão "*Gerenciar Disputa*" esta disponível o botão "*Adicionar Comentário*"(O pregoeiro pode adicionar qualquer comentário em ata que julgue necessário).

| ote Pregão Presencial                              |                                 |                       |           |                                | 08:00:59      |
|----------------------------------------------------|---------------------------------|-----------------------|-----------|--------------------------------|---------------|
| Voltar Deser                                       | tar Pregão Adicionar Comentário | Salvar Representantes | Cadastr   | ar Fornecedores Visualizar Ata |               |
|                                                    |                                 |                       |           |                                |               |
| ∣Informações do Pregã                              | 0                               |                       |           |                                |               |
| Processo:                                          | 2210215                         | Órgão:                |           | LEITOR                         |               |
| Objeto                                             | TESTE MANUAL                    | Pregão:               |           | 0001/2015                      |               |
| _ Informações do Lote                              | Pregão                          | Lotes Fe              | echados — |                                |               |
| Referente:                                         |                                 |                       | Lote      |                                | <b>^</b>      |
| TODOS OS LOTES                                     |                                 |                       | Lotte     |                                | *             |
| Procurar Fornecedor                                |                                 |                       |           |                                |               |
| CNPJ/CPF                                           | Palavra-chave                   |                       |           |                                |               |
| Razão Social                                       |                                 | Pesquisar             |           |                                |               |
| Fornecedores Credence<br>Nenhum registro encontrac | iados                           |                       |           |                                |               |
| Fases do Lote                                      | 2. Lanc. Proposta 3. Apuraç     | ção 4. Lance 5. Ne    | egociação | 6. Habilitação 7. Recurso 8.   | . Adjudicação |
|                                                    |                                 | Fase Anterior Próxima | Fase      |                                |               |

Na tela de adicionar comentários, **preencha o comentário**, selecione a **fase e o lote**, e confirme no **Enviar Comentário**.

Obs. No caso de não seleção da fase o comentário cairá na fase na qual está sendo adicionando o comentário, neste caso fase de credenciamento.

| Lote Pregão Presen  | cial                            |                      |                                   |                                 | 18-113-108     |
|---------------------|---------------------------------|----------------------|-----------------------------------|---------------------------------|----------------|
| Voltar D            | esertar Pregão Adicionar Come   | ntário Salvar Repres | entantes Cadastr                  | rar Fornecedores Visualizar Ata |                |
|                     |                                 |                      |                                   |                                 | 1              |
|                     |                                 |                      |                                   |                                 |                |
| Informações do P    | regão                           |                      |                                   |                                 |                |
| Processo:           | 2210215                         |                      | Órgão:                            | LEITOR                          |                |
| Objeto              | TESTE MANUAL                    |                      | Pregão:                           | 0001/2015                       |                |
| Informações do l    | ote Pregão                      |                      | Lotes Fechados                    |                                 |                |
| Referente:          |                                 |                      |                                   |                                 | *              |
| TODOS OS LOTE       | s                               |                      | Lote                              |                                 | •              |
|                     |                                 |                      |                                   |                                 |                |
| - Adicionar coment  | ario na Ata                     |                      |                                   |                                 |                |
| Comentário:         |                                 |                      |                                   |                                 |                |
| Fase:               | Selecione 🔻                     | Lote:                | Todos 🔻                           | Enviar comentário               |                |
| Procurar Fornece    | AGUARDANDO ABERTURA DA SESSÃO   |                      |                                   |                                 |                |
| CNPJ/CPF            | LANÇAMENTO DE PROPOSTAS         |                      | 1                                 |                                 |                |
| O Razão Social      | APURAÇÃO DE PROPOSTAS<br>LANCES | Pesquisar            |                                   |                                 |                |
| - Fornesederes Cre  | NEGOCIAÇÃO<br>HABILITAÇÃO       |                      |                                   |                                 |                |
| Nenhum registro eno | RECURSO<br>ADJUDICAÇÃO          |                      |                                   |                                 |                |
|                     |                                 | 1                    |                                   |                                 |                |
| Fases do Lote       |                                 |                      |                                   |                                 |                |
| 1. Credenciam       | ento 2. Lanc. Proposta          | 3. Apuração 4. Lance | <ol> <li>5. Negociação</li> </ol> | 6. Habilitação 7. Recurso       | 8. Adjudicação |
|                     |                                 |                      |                                   |                                 |                |
|                     |                                 | Fase Anterior        | Próxima Fase                      |                                 |                |
|                     |                                 |                      |                                   |                                 |                |

Nesta fase iremos credenciar todos os fornecedores presentes na sessão, desde que após análise do pregoeiro tenha todos os documentos exigidos no edital.

Informe o **CNPJ/CPF**, ou a **Razão Social** do representante no campo **Palavra-chave** e clique no botão "**Pesquisar".** 

| ote Pregão Pre | esencial        |                            |                       |           |                     |              | 08100159       |
|----------------|-----------------|----------------------------|-----------------------|-----------|---------------------|--------------|----------------|
| Voltar         | Desertar Pregão | Adicionar Comentário       | Salvar Representantes | Cadastr   | ar Fornecedores Vis | sualizar Ata |                |
|                |                 |                            |                       |           |                     |              |                |
| - Informações  | do Pregão       |                            |                       |           |                     |              |                |
| Processo:      | 2210215         |                            | Órgão:                |           | LEITOR              |              |                |
| Objeto         | TESTE MAN       | IUAL                       | Pregão:               |           | 0001/2015           |              |                |
| _ Informações  | do Lote Pregão  |                            | Lotes F               | echados — |                     |              |                |
| Referente:     |                 |                            |                       | Lote      |                     |              | *              |
| TODOS OS L     | OTES            |                            |                       |           |                     |              | <b>•</b>       |
| Procurar For   | necedor         |                            |                       |           |                     |              |                |
| CNPJ/CPF       | Pa              | alavra-chave               | Personal              |           |                     |              |                |
| Razão So       | cial L          |                            | Pesquisar             |           |                     |              |                |
| - Fornecedores | o encontrado    |                            |                       |           |                     |              |                |
| Fases do Lote  | 5               |                            |                       |           |                     |              |                |
| 1. Creden      | nciamento 2     | . Lanc. Proposta 3. Apuraç | ão 4. Lance 5. №      | egociação | 6. Habilitação      | 7. Recurso   | 8. Adjudicação |
|                |                 |                            | Fase Anterior Próxima | a Fase    |                     |              |                |

Clique na opção **Selecionar** para incluir o fornecedor na fase de credenciamento.

| Voltar Desertar Pregã       | o Adicional         | Comentário                                            | Salvar Representantes               | Cadastrar Fornecedores Visualiza       | ir Ata     |              |  |
|-----------------------------|---------------------|-------------------------------------------------------|-------------------------------------|----------------------------------------|------------|--------------|--|
| (                           | https://siga.dch    | m.es.gov.br/sgc/f                                     | aces/priv/sgc/tabbasicas/BuscarForm | ecedorPageSearch.jsp?consulta=a&po     |            | )            |  |
| nformações do Prenão        | & bttps://siga      | a.dchm.es.gov                                         | .br/sgc/faces/priv/sgc/tabb         | asicas/BuscarFornecedorPageSear        | ch.jsp?cor |              |  |
| Processo: 2210215           | PESQUISA DE FO      | RNECEDOR                                              |                                     |                                        |            | 4            |  |
| Dbjeto TESTE M              | Fechar              |                                                       |                                     |                                        |            |              |  |
| Informações do Lote Pregão— | CNPJ/CPF            |                                                       | Razão Social                        | E-Mail                                 |            |              |  |
| Referente:                  | 08471561000180      | A & B ESPORTES I                                      | E LAZER LTDA - ME                   | bemestarconsultoria@gmail.com          | Selecionar |              |  |
| TODOS OS LOTES              | 26497800000153      | A & C EVENTOS E                                       | PROMOCOES LTDA                      | ANAALICE@AECEVENTOS.COM.BR             | Selecionar |              |  |
|                             | 08211873000155      | A & D PAPELARIA                                       | E SERVIÇOS LTDA ME                  | NAOINFORMADO@NAOINFORMADO.COM.BR       | Selecionar |              |  |
| rocurar Fornecedor          | 08968074000128      | A & F GLOBAL SE                                       | RVICE BRASIL LTDA - ME              | atendimento@globalservicebrasil.com.br | Selecionar |              |  |
| CNPJ/CPF                    | 12414789000106      | A & G INDUSTRIAL E COMERCIO LTDA                      |                                     | neimarm@msn.com                        | Selecionar |              |  |
| Razão Social                | 19312979000161      | A & L DISTRIBUIDORA DE PRODUTOS DE LIMPEZA LTDA<br>ME |                                     | A distribuidora.ael@gmail.com          | Selecionar |              |  |
| enhum registro encontrado   | 13962406000105      | A & L INFO SOLUC                                      | COES EM INFORMATICA LTDA            | contatoaelinfo@gmail.com               | Selecionar |              |  |
|                             | 05389681000145      | A & M EMBALAGEN                                       | IS LTDA - ME                        | multpel.vendas@yahoo.com.br            | Selecionar |              |  |
| ases do Lote                | 30686950000182      | A & R EMPREENDI                                       | MENTOS ELETRICIDADE E<br>ES LTDA ME | AREMPREENDIMENTOS@GMAIL.COM            | Selecionar | . Adjudicaçã |  |
|                             | 11329849000120      | A + EVENTOS E PR                                      | ROMOÇÕES LTDA ME                    | AMAIS@AMAISEVENTOS.COM                 | Selecionar |              |  |
|                             | 12345678910 Avancar |                                                       |                                     |                                        |            |              |  |
|                             |                     |                                                       |                                     |                                        |            |              |  |
|                             |                     |                                                       |                                     |                                        |            |              |  |
|                             |                     |                                                       |                                     |                                        |            |              |  |

Preencha os campos **Representante (Nome)** e o **Documento (RG ou CPF)** e clique no botão "Salvar Representantes".

Se o fornecedor pesquisado não for encontrado, o pregoeiro contará com a opção de cadastro de fornecedores, no botão *Cadastrar Fornecedores.* 

## • Informando se o Fornecedor será ou Não Beneficiado pela Lei Complementar 123

Ao iniciar a sessão de Pregão Presencial, os fornecedores devem apresentar no início da sessão a declaração, informando ser Micro ou empresa de Pequeno Porte, na ausência da declaração, o pregoeiro pode definir se o mesmo é ou não, marcando ou desmarcando a opção de **Beneficiado.** 

*Obs.: Repita o mesmo passo para todos os fornecedores.* 

| te Pregão Pre | sencial              |                    |                |                  | -            | -                   | 0810910.                              |  |  |
|---------------|----------------------|--------------------|----------------|------------------|--------------|---------------------|---------------------------------------|--|--|
| Voltar        | Adicionar Come       | ntário Salvar R    | epresentantes  | Cadastrar Forned | edores       | Visualizar Ata      |                                       |  |  |
| ornecedor cre | edenciado com suce   | 550                |                |                  |              |                     |                                       |  |  |
| Informações   | do Pregão            |                    |                |                  |              |                     |                                       |  |  |
| Processo:     | 2210215              |                    |                | Órgão:           |              | LEITOR              |                                       |  |  |
| Objeto        | TESTE MA             | NUAL               |                | Pregão:          |              | 0001/2015           |                                       |  |  |
| Informações   | do Lote Pregão —     |                    |                | Lote             | s Fechados — |                     |                                       |  |  |
| Referente:    |                      |                    |                |                  |              |                     | · · · · · · · · · · · · · · · · · · · |  |  |
| TODOS OS L    | OTES                 |                    |                |                  | Lote         |                     |                                       |  |  |
|               |                      |                    |                |                  |              |                     |                                       |  |  |
| Procurar Form | recedor              |                    |                |                  |              |                     |                                       |  |  |
| CNPJ/CPF      | P                    | alavra-chave       |                |                  |              |                     |                                       |  |  |
| Razão So      | cial 4               | az                 | P              | esquisar         |              |                     |                                       |  |  |
| ornecedores   | Credenciados         |                    |                |                  |              |                     |                                       |  |  |
| R             | azão Social          | Penalidades Ativas | CNPJ/CPF       | Represer         | tante        | Documento           | Beneficiado                           |  |  |
| & B ESPORTE   | ES E LAZER LTDA - MI | E                  | 08471561000180 | JOÃO OLIVEIRA    |              | 87493889            |                                       |  |  |
| Z ESPORTES I  | LTDA-EPP             |                    | 07093835000182 | JOSÉ GONÇALVES   |              | 9838921             | exclui                                |  |  |
|               |                      |                    |                |                  | $\sim$       |                     |                                       |  |  |
| ases do Lote  |                      |                    |                |                  |              |                     |                                       |  |  |
|               | ciamento             | 2. Lanc. Proposta  | 3. Apuração    | 4. Lance 5       | . Negociação | 6. Habilitação 7. P | Recurso 8. Adjudicação                |  |  |
|               |                      |                    |                |                  |              |                     |                                       |  |  |
|               |                      |                    | Fase           | Anterior Próx    | ima Fase     |                     |                                       |  |  |

Após credenciar todos os fornecedores, o pregoeiro vai para a fase de **Lançamento de Proposta**, clique no botão "**Próxima Fase**" na parte inferior da tela.

| ote Pregao Presenci | al                |                    |                |            |                |      |                           | ,            | 08110125       |  |
|---------------------|-------------------|--------------------|----------------|------------|----------------|------|---------------------------|--------------|----------------|--|
| Voltar Ad           | licionar Comentár | io Salvar R        | epresentantes  | Cadastra   | r Fornecedores | Visu | Jalizar Ata               |              |                |  |
|                     |                   |                    |                |            |                |      |                           |              |                |  |
| Fornecedores salvos | s com sucesso     |                    |                |            |                |      |                           |              |                |  |
|                     |                   |                    |                |            |                |      |                           |              |                |  |
| _ Informações do Pr | egão              |                    |                |            |                |      |                           |              |                |  |
| Processo:           | 2210215           |                    |                |            | Órgão:         | LEI  | TOR                       |              |                |  |
| Obieto              | TESTE MANUA       | L                  |                |            | Pregão:        | 000  | 2015                      |              |                |  |
| 00,000              | 12012 11010       | -                  |                |            |                |      |                           |              |                |  |
| Informações do Lo   | ote Pregão ———    |                    |                |            | Lotes Fechados |      |                           |              |                |  |
| Referente:          |                   |                    |                |            | L              |      |                           |              | ^              |  |
| TODOS OS LOTES      |                   |                    |                |            | Lote           |      | a 11                      |              | -              |  |
|                     |                   |                    |                |            |                |      |                           |              |                |  |
| Procurar Forneced   | or                |                    |                |            |                |      |                           |              |                |  |
| CNPJ/CPF            | Pala              | vra-chave          |                |            |                |      |                           |              |                |  |
| Razão Social        | az                |                    | P              | esquisar   |                |      |                           |              |                |  |
| Fornecedores Cred   | enciados          |                    |                |            |                |      |                           |              |                |  |
|                     |                   |                    |                |            |                |      |                           |              |                |  |
| Razão S             | Social            | Penalidades Ativas | CNPJ/CPF       |            | Representante  |      | Documento                 | Beneficiado  |                |  |
| A & B ESPORTES E L  | AZER LTDA - ME    |                    | 08471561000180 | JOÃO OLIVE | RA             |      | 87493889                  |              | <u>excluir</u> |  |
| AZ ESPORTES LTDA-   | EPP               |                    | 07093835000182 | JOSÉ GONÇA | LVES           |      | 9838921                   |              | <u>excluir</u> |  |
|                     |                   |                    | 1              |            |                |      |                           | <u> </u>     |                |  |
|                     |                   |                    |                |            |                |      |                           |              |                |  |
| - Fases do Lote     |                   | December           | 2 4            | 4.1        | F. No          |      |                           | o Advaduat   | 7              |  |
| 1. Credenciame      | 2. L              | anc, proposta      | 3. Apuração    | 4. Lance   | 5. rvegociação |      | 6. Habilitação 7. Recurso | e. Adjudicaç | 30             |  |
|                     |                   |                    |                |            |                |      |                           |              |                |  |
|                     |                   |                    | Fase           | e Anterior | Próxima Fase   | -    |                           |              |                |  |
|                     |                   |                    |                |            |                |      |                           |              |                |  |

## 3.1.4 Fase Lançamento de Propostas

#### • Incluindo Propostas

Na fase de lançamento de Propostas iremos lançar as propostas devidamente preenchidas pelos fornecedores para cada lote e entregue ao pregoeiro no inicio da sessão.

No campo Informações do Lote Pregão, selecione o Lote e clique no botão "IR".

*Obs. Ao passar de fase se surgir uma mensagem em vermelho (Alguns lotes não mudaram de fase.)* são os lotes que foram desertos, cancelados, ou fracassados no inicio da sessão.

| ote Pregão Prese  | ncial                             |                                 | 08:111        |
|-------------------|-----------------------------------|---------------------------------|---------------|
| Voltar            | Desertar Lote Fracassar Lote Adic | ionar Comentário Visualizar Ata |               |
|                   |                                   |                                 |               |
| Alguns lotes não  | mudaram de fase.                  |                                 |               |
| Informações do    | Pregão                            |                                 |               |
| Processo:         | 2210215                           | Órgão:                          | LEITOR        |
| Objeto            | TESTE MANUAL                      | Pregão:                         | 0001/2015     |
| - Informações do  | o Lote Pregão                     | Lotes Fechados                  |               |
| Referente:        | Lotes:                            |                                 |               |
| LT 002            | Selecione 🔻 IR                    | Lote                            |               |
| Lancamento de     | Proposta                          |                                 |               |
| Fornecedores Cr   | redenciados Selecione             | T                               |               |
|                   |                                   | Escolher arquivo Nenhum arquivo | o selecionado |
| Valor             | Adicionar Proposta                | Importar proposta para tod      | os os lotes   |
| Propostas dos F   | ornecedores                       |                                 |               |
| Nenhum registro e | ncontrado                         |                                 |               |
|                   |                                   |                                 |               |
|                   |                                   |                                 |               |
|                   |                                   |                                 |               |

Após escolher o lote selecione o Fornecedor na opção Fornecedores Credenciados.

| Voltar           | Desertar Lote      | Fracassar Lote   | Adicionar Comentário       | Visualizar Ata         |                      |                |            |                |
|------------------|--------------------|------------------|----------------------------|------------------------|----------------------|----------------|------------|----------------|
|                  | 2 222 237 2012     |                  | - interest of the interior |                        | _                    |                |            |                |
| Alguns lotes não | o mudaram de fase. |                  |                            |                        |                      |                |            |                |
|                  |                    |                  |                            |                        |                      |                |            |                |
| Informações      | do Prezão          |                  |                            |                        |                      |                |            |                |
| Processo:        | 2210215            | 5                |                            | Óraão:                 | 15                   | TTOR           |            |                |
| Ohieto           | TESTE N            |                  |                            | Pregão                 | 01                   | 001/2015       |            |                |
| objeto           | TESTE I            |                  |                            | riegaoi                |                      | 001/2010       |            |                |
| Informações      | do Lote Pregão —   |                  |                            | Lotes                  | echados              |                |            |                |
| Referente:       | Lotes:             | -                |                            |                        | Lote                 |                |            | <b>^</b>       |
| LT 002           | Selecione 🔻        | IR               |                            | IT 001                 |                      | Cancelad       | ^          | -              |
| -Lançamento d    | le Proposta        |                  |                            |                        |                      |                |            |                |
| Fornecedores (   | Credenciados       | A & B ESPORTES E | LAZER LTDA - ME 🔻          |                        |                      |                |            |                |
|                  |                    | Selecione        | LAZER LTDA - ME            | Escolher arquivo Nenhu | m arquivo selecionar | do             |            |                |
| Valor            |                    | AZ ESPORTES LTD/ | A-EPP                      | Importar proposta p    | ara todos os lotes   |                |            |                |
| Propostas dos    | s Fornecedores     |                  |                            |                        |                      |                |            |                |
| Nenhum registro  | o encontrado       |                  |                            |                        |                      |                |            |                |
|                  |                    |                  |                            |                        |                      |                |            |                |
|                  |                    |                  |                            |                        |                      |                |            |                |
|                  |                    |                  |                            |                        |                      |                |            |                |
|                  |                    |                  |                            |                        |                      |                |            |                |
|                  |                    |                  |                            |                        |                      |                |            |                |
|                  |                    |                  |                            |                        |                      |                |            |                |
|                  |                    |                  |                            |                        |                      |                |            |                |
|                  |                    |                  |                            |                        |                      |                |            |                |
|                  |                    |                  |                            |                        |                      |                |            |                |
|                  |                    |                  |                            |                        |                      |                |            |                |
| Fases do Lote    |                    |                  |                            |                        |                      |                |            |                |
| 1. Creden        | nciamento          |                  | 3. Apuração                | 4. Lance 5.            | Negociação           | 6. Habilitação | 7. Recurso | 8. Adjudicação |
|                  |                    |                  |                            |                        |                      |                |            |                |

Preencha o campo **valor** 

*Obs.: Para valores que englobam centavos, devem ser lançados separando os dois dígitos finais com vírgula.* 

Ex: R\$ 2,52 R\$ 2,00 não necessita preencher ", 00" será preenchido automaticamente pelo Sistema.

Após preencher o campo valor, clique no botão "Adicionar Propostas".

| Voltar                                  | Desertar Lote    | Fracassar Lote     | Adicionar Comentário | Visua          | izar Ata      |                  |                |            |                |
|-----------------------------------------|------------------|--------------------|----------------------|----------------|---------------|------------------|----------------|------------|----------------|
| Anna anna anna anna anna anna anna anna |                  |                    |                      |                |               |                  |                |            |                |
| Alguns lotes não                        | mudaram de fase, |                    |                      |                |               |                  |                |            |                |
|                                         |                  |                    |                      |                |               |                  |                |            |                |
| Informações d                           | o Pregão         | -                  |                      |                | 4 m           |                  |                |            |                |
| Processo:                               | 221021           | 5                  |                      |                | Orgao:        |                  | LEITOR         |            |                |
| Ubjeto                                  | TESTEN           | IANUAL             |                      |                | Pregao:       |                  | 0001/2015      |            |                |
| Informações d                           | o Lote Pregão —  |                    |                      |                | Lotes Fee     | hados ——         |                |            |                |
| Referente:                              | Lotes:           |                    |                      |                |               | Lote             |                |            | *              |
| LT 002                                  | Selecione V      | IR                 |                      |                | 17.001        |                  | Cancelade      | 、<br>、     | -              |
| -Lançamento de                          | Proposta         |                    |                      |                |               |                  |                |            |                |
| Fornecedores Ci                         | redenciados      | A & B ESPORTES E U | AZER LTDA - ME 🔻     |                |               |                  |                |            |                |
| Valor                                   |                  | 5250               |                      | Escolher arqui | vo Nenhum     | arquivo selecion | iado           |            |                |
|                                         |                  | Adicionar Propos   | ta                   | Importar       | proposta para | todos os lote    | is             |            |                |
| Propostas dos                           | Fornecedores     |                    |                      |                |               |                  |                |            |                |
| Nennum registro                         | encontrado       |                    |                      |                |               |                  |                |            |                |
|                                         |                  |                    |                      |                |               |                  |                |            |                |
|                                         |                  |                    |                      |                |               |                  |                |            |                |
|                                         |                  |                    |                      |                |               |                  |                |            |                |
|                                         |                  |                    |                      |                |               |                  |                |            |                |
|                                         |                  |                    |                      |                |               |                  |                |            |                |
|                                         |                  |                    |                      |                |               |                  |                |            |                |
|                                         |                  |                    |                      |                |               |                  |                |            |                |
|                                         |                  |                    |                      |                |               |                  |                |            |                |
|                                         |                  |                    |                      |                |               |                  |                |            |                |
| Fases do Lote                           |                  |                    |                      |                |               |                  |                |            |                |
| 1. Credenc                              | lamento          |                    | 3. Apuração          | 4. Lance       | 5. Ne         | gociação         | 6. Habilitação | 7. Recurso | 8. Adjudicação |

Outra opção é importar a Proposta do Fornecedor que foram entregues no pen drive, cd, HD externo, o arquivo a ser importado tem que estar obrigatoriamente em XML. Selecione o fornecedor credenciado, clique em **Escolher Arquivo**, busque o arquivo em seguida

Abrir.

| ote Pregão Presencial            |                        |                      |                             |                         |       | 08:25:59         |
|----------------------------------|------------------------|----------------------|-----------------------------|-------------------------|-------|------------------|
| Voltar Fracassar Lote            | Adicionar Comentário V | 'isualizar Ata       |                             |                         |       |                  |
|                                  |                        |                      |                             |                         |       |                  |
|                                  |                        |                      |                             |                         |       |                  |
| Informações do Pregão            |                        |                      |                             |                         |       |                  |
| Processo: 2210215                |                        |                      | Órgão:                      | LEITOR                  |       |                  |
| Objeto TESTE MAN                 | NUAL                   |                      | Pregão:                     | 0001/2015               |       |                  |
| - Informaçãos do Loto Progão     |                        |                      | - Lotos Fashadas            |                         |       |                  |
| Deferente:                       |                        |                      | - Lotes rechauos            |                         |       |                  |
| Kererente: Lotes:                |                        |                      | Lote                        |                         |       |                  |
| LT 002 Selecione V               | IR                     |                      | IT 001                      | Cancelad                | 0     | <b>v</b>         |
| Lançamento de Proposta           |                        |                      |                             |                         |       |                  |
| Fornecedores Credenciados        | AZ ESPORTES LTDA-EPP   | *                    |                             |                         |       |                  |
| Valor                            |                        | Escolher are         | uivo Nenhum arquivo selec   | ionado                  |       |                  |
| Valor                            | Adicionar Proposta     | Importa              | r proposta para todos os lo | otes                    |       |                  |
| Propostas dos Fornecedores       | Abrir                  |                      |                             |                         |       |                  |
|                                  |                        |                      |                             |                         |       |                  |
|                                  | Area de Traba          | alho 🕨               | • +                         | Pesquisar Area de Traba | lho 🔎 | ior              |
| A & B ESPORTES E DAZER LTDA - ME | Organizar 🔻 Nova pasi  | ta                   |                             | 8== 👻 1                 |       | excluir          |
|                                  |                        |                      |                             | I                       |       |                  |
|                                  | 🔶 Favoritos            | Nome                 |                             |                         | Tam 📤 |                  |
|                                  | 🔜 Área de Trabalho     | proposta             |                             |                         | E     |                  |
|                                  | 🚺 Downloads            | Edital               |                             |                         |       |                  |
|                                  | 🖳 Locais               | 🔁 SegundaViaFatur    | a                           |                         |       |                  |
|                                  | E                      | Concessao_Uso_#      | ADM_Indireta-Direta-v05     |                         |       |                  |
|                                  | 🔚 Bibliotecas          | 🔁 movimentacaoIm     | novelAlienadoAnalitico      |                         |       |                  |
|                                  |                        | 🔁 inventarioAnalitio | :oBensImoveisTeste1         |                         |       |                  |
| Fases do Lote                    | 🔞 Grupo doméstico      | 🔁 inventarioAnalitio | :oBensImoveisTeste          |                         |       | 2                |
| 1. Credenciamento                |                        | MODELO CONCE         | SSÃO DE USO                 |                         |       | o 8. Adjudicação |
|                                  | Normal Computador      | MODELO TERMO         | DE CESSÃO (1).doc           |                         |       |                  |
|                                  | 🚢 Disco Local (C:)     | 🔳 sgc                |                             |                         | - 38  |                  |
| (                                | 👝 Dados (D:) 💌         | •                    |                             |                         | •     | •                |

| Lote Pregão Presencial                                    |                                |                |            | 08.28.03       |
|-----------------------------------------------------------|--------------------------------|----------------|------------|----------------|
| Voltar Fracassar Lote Adicionar Comentário Visualizar Ata |                                |                |            |                |
|                                                           |                                |                |            |                |
|                                                           |                                |                |            |                |
| Informações do Pregão                                     |                                |                |            |                |
| Processo: 2210215                                         | Órgão:                         | LEITOR         |            |                |
| Objeto TESTE MANUAL                                       | Pregão:                        | 0001/2015      |            |                |
| _ Informações do Lote Pregão                              | Lotes Fechados -               |                |            |                |
| Referente: Lotes:                                         |                                |                |            | *              |
| LT 002 Selecione T IR                                     | LT OOT                         | Canadada       |            | -              |
| -Lancamente de Brenesta                                   |                                | II Shreishn    |            |                |
| Engreederes Credenciados                                  |                                |                |            |                |
|                                                           |                                |                |            |                |
| Valor Adicionar Proposta                                  | Importar proposta para todos o | s lotes        |            |                |
| -Despectação das Compandanes                              | importar proposta para todos o | i lotes        |            |                |
| - Propostas dos Fornecedores                              |                                |                |            |                |
| Razão Social                                              |                                | CNPJ/CPF       | Valor      |                |
| A & B ESPORTES E LAZER LTDA - ME                          | 08471561000180                 |                | 5.250,00   | excluir        |
|                                                           |                                |                |            |                |
|                                                           |                                |                |            |                |
|                                                           |                                |                |            |                |
|                                                           |                                |                |            |                |
|                                                           |                                |                |            |                |
|                                                           |                                |                |            |                |
|                                                           |                                |                |            |                |
|                                                           |                                |                |            |                |
| Eases do Lote                                             |                                |                |            |                |
| 1. Credenciamento 2. Lanc. Proposta 3. Apuração           | 4. Lance 5. Negociação         | 6. Habilitação | 7. Recurso | 8. Adjudicação |
|                                                           |                                |                |            |                |
|                                                           |                                |                |            |                |
| Ears Ast                                                  | arian II Dréviess Esca I       |                |            |                |

Assim que o arquivo for escolhido clique em Importar proposta para todos os lotes.

## O sistema irá trazer os valores para todos os lotes que o fornecedor informou.

| bjeto<br>Iformações do Lote P | TESTE MANUAL         | Bregão                                        |                                             |            |         |
|-------------------------------|----------------------|-----------------------------------------------|---------------------------------------------|------------|---------|
| nformações do Lote P          |                      | Fiegaoi                                       | 0001/2015                                   |            |         |
|                               | regão                | Lotes F                                       | echados                                     |            |         |
| eferente: Lot<br>F 002 Se     | es:<br>lecione V IR  | IT 001                                        | Lote                                        | Cancelado  |         |
| nçamento de Propos            | ta                   |                                               |                                             |            |         |
| rnecedores Credenciao         | AZ ESPORTES LTDA-EPP | ]                                             |                                             |            |         |
| lor                           | Adicionar Proposta   | Escolher arquivo Nenhu<br>Importar proposta p | m arquivo selecionado<br>ara todos os lotes |            |         |
| opostas dos Fornece           | dores                |                                               |                                             |            |         |
|                               | Razão Social         |                                               | CNPJ/CPF                                    | Valor      |         |
| & B ESPORTES E LAZER          | .TDA - ME            | 0847156100                                    | 180                                         | 5.250,00   | excluir |
| ESPORTES LTDA-EPP             |                      | 0709383500                                    | 182                                         | 510.000,00 | excluir |
|                               |                      |                                               |                                             |            |         |

| Voltar       Fracassar Lote       Adicionar Comentário       Visualizar Ata         Informações do Pregão       Processo:       2210215       Órgão:       LEITOR         Objeto       TESTE MANUAL       Pregão:       0001/2015         Informações do Lote Pregão       Informações do Lote Pregão:       0001/2015         Informações do Lote Pregão       Informações do Lote Pregão:       0001/2015         Informações do Lote Pregão       Informações do Lote Pregão:       Informações do Lote Pregão:         Informações do Lote Pregão       Informações do Lote Pregão:       Informações do Lote         Informações do Lote Pregão:       Informações do Lote       Informações do Lote         Informações do Lote Pregão:       Informações do Lote       Informações do Lote         Propostas dos Fornecedores:       Escoñes arguito:       Nenhum arquivo selecionado:         Propostas dos Fornecedores:       Importar proposta para todos os lotes:       Propostas dos Fornecedores:         A & B ESPORTES E LAZER LIDA - ME       08471561000180       5.250,00         AZ ESPORTES LIDA-EPP       07093833000182       \$10.000,00                                                                                                    | 08:37:5        |            |                |                                |          |                |                      |           | esencial      | ote Pregão Pr    |
|----------------------------------------------------------------------------------------------------|----------------|------------|----------------|--------------------------------|----------|----------------|----------------------|-----------|---------------|------------------|
| Informações do Pregão:       2210215       Órgão:       LEITOR         Objeto       TESTE MANUAL       Pregão:       0001/2015         Informações do Lote Pregão:       Referente:       Lotes:                                                                                                    |                |            |                |                                |          | Visualizar Ata | Adicionar Comentário | r Lote    | Fracassar     | Voltar           |
| Informações do Pregão:       2210215       Órgão:       LEITOR         Objeto       TESTE MANUAL       Pregão:       0001/2015         Informações do Lote Pregão:       0001/2015       Informações do Lote Pregão:       Informações do Lote Pregão:         Referente:       Lotes:       Informações do Lote Pregão:       Informações do Lote Pregão:       Informações do Lote Pregão:         Referente:       Lotes:       Informações do Lote Pregão:       Informações do Lote Pregão:       Informações do Lote Pregão:         Referente:       Lotes:       Informações do Lote Pregão:       Informações do Lote Pregão:       Informações do Lote         Referente:       Lotes:       Informações do Lote       Informações do Lote       Informações do Lote         Proposta:       AZ ESPORTES LITDA-EPP       Escobhe: arquivo:       Nenhum arquivo: selecionado:       Informações do Lote         Proposta:       A & B ESPORTES LITDA - ME       08471561000180       5.250.00       S250.00         AZ ESPORTES LITDA - EPP       0709383500182       510.000.00       S10.000.00                                                                                                    |                |            |                |                                |          |                |                      |           |               |                  |
| Informações do Pregao<br>Processo: 2210215 Órgão: LEITOR<br>Objeto TESTE MANUAL Pregão: 0001/2015<br>Informações do Lote Pregão<br>Referente: Lotes:<br>LT 002 Selecone ▼ IR Lotes Fechados<br>Excemento de Proposta<br>Encendores Credenciados AZ ESPORTES LTDA-EPP ▼<br>Valor Adicionar Proposta Espontes<br>Propostas dos Fornecedores<br>Razão Social CNPJ/CPF Valor<br>A & B ESPORTES E LAZER LTDA - ME<br>A & B ESPORTES LTDA-EPP 07<br>Seconda 2000,00<br>Razão Social CNPJ/CPF Valor<br>A de Esportes E LAZER LTDA - ME<br>AZ ESPORTES LTDA-EPP 07<br>Seconda 2000,00<br>Razão Social CNPJ/CPF Valor<br>A & B ESPORTES LTDA-EPP 07<br>Seconda 2000,00<br>Fases do Lote                                                                                                    |                |            |                |                                |          |                |                      |           |               |                  |
| Processo: 2210213 Orgae: LEITOR Objeto TESTE MANUAL Pregão: 0001/2013 Informações do Lote Pregão Referente: Lotes: LT 002 Selecione ▼ IR Lançamento de Proposta Formecedores Credenciados AZ ESPORTES LITDA-EPP Valor Adicionar Proposta Propostas dos Formecedores Razão Social CNPJ/CPF Valor A 8 & B ESPORTES E LAZER LITDA - ME Razão Social CNPJ/CPF Valor A 8 & B ESPORTES E LAZER LITDA - ME OPOPSIAS IDDA - EPP OPOPSIAS IDDA - EPP OPOPSIAS IDDA - EPP OPOPSIAS IDDA - EPP OPOPSIAS IDDA - EPP OPOPSIAS IDDA - EPP OPOPSIAS IDDA - EPP OPOPSIA IDDA - ME OPOPSIAS IDDA - EPP OPOPSIAS IDDA - EPP  |                |            |                | 4 m                            |          |                |                      |           | do Pregão -   | Intormações<br>- |
| Objeto     TESTE MANUAL     Pregaci:     0001/2013       Informações do Lote Pregão-<br>Referente:     Lotes:                                                                                                    |                |            | LEITOR         | Orgão:                         |          |                |                      | 2210215   |               | Processo:        |
| Informações do Lote Pregão Referente: Lotes: LT 002 Selecione IT Conceludo Lote Conceludo Lote Conceludo Lote Conceludo Lote Conceludo Lote Lote Lote Lote Lote Lote Lote Lot                                                                                                    |                |            | 0001/2015      | Pregão:                        |          |                | NUAL                 | TESTE MAN |               | Objeto           |
| Referente: Lotes:   LT 002 Selecione ▼ IR   Lançamento de Proposta   Fornecedores Credenciados   AZ ESPORTES LTDA-EPP   Valor   Adicionar Proposta   Importar proposta para todos os lotes   Propostas dos Fornecedores   Razão Social   CNPJ/CPF   Valor   A & B ESPORTES LIDA-EPP   Valor   A & B ESPORTES E LAZER LIDA - ME   08471561000180   5.250,00   Si0.000,00 Si0.000,00                                                                                                    |                |            |                | Lotes Fechados                 |          |                |                      | egão ———  | do Lote Pre   | Informações      |
| LT 002 Selecione  IR IR IT 011 Canceloria Canceloria Ca |                |            | ata            | Lata                           |          |                |                      |           | Lotes         | Referente:       |
| Lançamento de Proposta<br>Fornecedores Credenciados AZ ESPORTES LIDA-EPP ▼<br>Valor Adicionar Proposta Importar proposta para todos os lotes<br>Propostas dos Fornecedores<br>Razão Social CNPJ/CPF Valor<br>A & B ESPORTES E LAZER LIDA - ME 08471561000180 5.250,00<br>AZ ESPORTES LIDA-EPP 07093835000182 510.000,00                                                                                                    |                | elado      | Cano           | LT 001                         |          |                | IR                   | cione 🔻   | Selec         | LT 002           |
| Fornecedores Credenciados       AZ ESPORTES LTDA-EPP         Valor       Escolher arguivo       Nenhum arguivo selecionado         Adicionar Proposta       Importar proposta para todos os lotes         Propostas dos Fornecedores       Razão Social       CNPJ/CPF       Valor         A & B ESPORTES E LAZER LTDA - ME       08471561000180       5.250.00         AZ ESPORTES LIDA-EPP       07093835000182       510.000,00                                                                                                    |                |            |                |                                |          |                |                      |           | e Proposta    | Lancamento       |
| Valor       Escother arguivo       Nenhum arguivo selecionado         Adicionar Proposta       Importar proposta para todos os lotes         Propostas dos Fornecedores       Razão Social       CNPJ/CPF       Valor         A & B ESPORTES E LAZER LTDA - ME       0847156100180       5.250,00         AZ ESPORTES LIDA-EPP       07093835000182       510.000,00                                                                                                    |                |            |                |                                |          | •              | AZ ESPORTES LTDA-EPP | 5         | Credenciados  | Fornecedores     |
| Valor       Importar proposta         Propostas dos Fornecedores       Importar proposta para todos os lotes         Razão Social       CNPJ/CPF       Valor         A & B ESPORTES E LAZER LTDA - ME       08471561000180       5.250,00         AZ ESPORTES LIDA-EPP       07093835000182       510.000,00                                                                                                    |                |            | elecionado     | arouko Nenhum arouivo selecio  | Escolher | F              |                      | -         |               |                  |
| Razão Social         CNPJ/CPF         Valor           A & B ESPORTES E LAZER LTDA - ME         08471561000180         5.250,00           AZ ESPORTES LIDA-EPP         07093835000182         510.000,00                                                                                                    |                |            | s lotes        | tar proposta para todos os lot | Impor    |                | Adicionar Proposta   |           |               | Valor            |
| Razão Social         CNPJ/CPF         Valor           A & B ESPORTES E LAZER LTDA - ME         08471561000180         5.250,00           AZ ESPORTES LTDA - EPP         07093835000182         510.000,00                                                                                                    |                |            |                |                                |          |                |                      | 0705      | s Fornecedo   | Propostas de     |
| Razão Social         CNP/CPF         Valor           A & B ESPORTES E LAZER LTDA - ME         08471561000180         5.250,00           AZ ESPORTES LTDA-EPP         07093835000182         510.000,00                                                                                                    |                |            |                |                                |          |                |                      |           | STorricecut   |                  |
| A & B ESPORTES E LAZER LTDA - ME         08471561000180         5.250,00           AZ ESPORTES LTDA-EPP         07093835000182         510.000,00                                                                                                    |                | Valor      | J/CPF          | CNPJ/CP                        |          |                | Razão Social         |           |               |                  |
| AZ ESPORTES LTDA-EPP 07093835000182 510.000,00                                                                                                    | excluir        | 5.250,00   |                | 08471561000180                 |          |                |                      | DA - ME   | S E LAZER LTI | A & B ESPORTE    |
| Fases do Lote                                                                                                    | excluin        | 510.000,00 |                | 07093835000182                 |          |                |                      |           | TDA-EPP       | AZ ESPORTES      |
| Fases do Lote                                                                                                    |                |            |                |                                |          |                |                      |           |               |                  |
|                                                                                                    |                |            |                | -                              |          |                |                      |           |               | fases do Lot     |
| 1. Credenciamento 2. Lanc. Proposta 3. Apuração 4. Lance 5. Negociação 6. Habilitação 7. Recurso                                                                                                    | 8. Adjudicação | 7. Recurso | 6. Habilitação | e 5. Negociação                | 4. Lanc  | 3. Apuração    |                      |           | nciamento     | 1. Crede         |

Repita qualquer um dos procedimentos para todos os Fornecedores e todos os lotes do pregão.

## • Excluindo Propostas

Após adicionar todas as propostas, as mesmas podem ser conferidas na relação de propostas dos fornecedores, podendo ser **excluída** e lançada novamente se for o caso.

| formações do Pregão-                                                                                                    | Pregão       2210215     Órgão:     LEITOR       TESTE MANUAL     Pregão:     0001/2015       Lotes:     Image: Constraints     Image: Constraints       Selecione ▼ IR     Image: Constraints     Image: Constraints       Proposta     Escolher arguivo Nenhum arguivo selecionado     Image: Constraints       Adicionar Proposta     Image: Constraints     Image: Constraints       ornecedores     Razão Social     CNPJ/CPF     Valor       LAZER LIDA - ME     08471561000180     5.250.00     sectoir       14258 LIDA - ME     0793835000182     510.000,00     sectoir | Voltar     | Fracassar Lote       | Adicionar Comentário | Visualizar Ata |                  |                      |           |            |         |
|----------------------------------------------------------------------------------------------------|----------------------------------------------------------------------------------------------------|------------|----------------------|----------------------|----------------|------------------|----------------------|-----------|------------|---------|
| Imações do Pregão     Ídrão:     LEITOR       ocesso:     2210215     Órgão:     LEITOR       ijeto     TESTE MANUAL     Pregão:     0001/2015       formações do Lote Pregão-     Lotes Fechados     Lotes       iferente:     Lotes:     Lote     Lote       002     Selecione ▼ IR     Lote     -       vçamento de Proposta-     ranzelario     ranzelario       secedores Credenciados     AZ ESPORTES LTDA-EPP     ▼       lor     Ádicionar Proposta     Importar proposta para todos os lotes                                                                                                    | Pregão       2210215     Órgão:     LEITOR       TESTE MANUAL     Pregão:     0001/2015       Lote Pregão-     Lotes Fechados-       Selecione ▼     IR       Proposta       denciados     AZ ESPORTES LTDA-EPP       Adicionar Proposta     Importar proposta para todos os lotes       ornecedores-       Razão Social     CNPJ/CPF     Valor       LAZER LTDA - ME     0847156100180     5.250.00       excluir     510.000,00     excluir                                                                                                    |            |                      |                      |                |                  |                      |           |            |         |
| occesso: 2210215 Órgão: LEITOR<br>jeto TESTE MANUAL Pregão: 0001/2015<br>formações do Lote Pregão-<br>ferente: Lotes:<br>1002 Selecione ▼ IR<br>totes Fechados<br>Lotes Fechados<br>Lote -<br>Lote - | 2210215     Órgão:     LEITOR       TESTE MANUAL     Pregão:     0001/2015       Lote Pregão-<br>Selecione ▼ IR     Lotes Fechados-<br>I T nn1     Lote       ranselado     Cancelado       ranselado     AZ ESPORTES LITDA-EPP       Escolher arquivo Selecionado     Importar proposta para todos os lotes       ornecedores-       Razão Social     CNPJ/CPF     Valor       Razão Social     CNPJ/CPF     Valor       LAZER LITDA - ME     0847156100180     5.250.00     excluir                                                                                             | ormações   | do Prenão            |                      |                |                  |                      |           |            |         |
| Constrained     Constrained       Interview     Interview       Interview     Interview       Interview </td <td>Little     Orget     Delton       TESTE MANUAL     Pregão:     0001/2013         Lote Pregão     Color       Lotes:     Lote       Selecione ▼     IR         Proposta         denciados     AZ ESPORTES LTDA-EPP         Escolher arquivo     Nenhum arquivo selecionado       Importar proposta para todos os lotes   ornecedores       Razão Social     CNPJ/CPF     Valor       LAZER LTDA - ME     0847156100180     5.250.00     excluir</td> <td></td> <td>221021</td> <td>15</td> <td></td> <td>ó</td> <td>ražor</td> <td>LEITOR</td> <td></td> <td></td>                                                                                                    | Little     Orget     Delton       TESTE MANUAL     Pregão:     0001/2013         Lote Pregão     Color       Lotes:     Lote       Selecione ▼     IR         Proposta         denciados     AZ ESPORTES LTDA-EPP         Escolher arquivo     Nenhum arquivo selecionado       Importar proposta para todos os lotes   ornecedores       Razão Social     CNPJ/CPF     Valor       LAZER LTDA - ME     0847156100180     5.250.00     excluir                                                                                                    |            | 221021               | 15                   |                | ó                | ražor                | LEITOR    |            |         |
| formações do Lote Pregão-<br>ferente: Lotes: Lotes: Lote Selecione ▼ IR Lote Selecione ▼ IR Lote Conservation Conservation                                                                                                    | Lote Pregão     Lote Fechados       Selecione ▼ IR     Lote       Proposta       denciados     AZ ESPORTES LTDA-EPP       Adicionar Proposta     Importar proposta para todos os lotes       ornecedores     Importar proposta para todos os lotes       Razão Social     CNPJ/CPF       Valor     excluir       LAZER LTDA - ME     0847156100180       07093835000182     \$10.000,00                                                                                                    | vieto      | TESTE                | MANUAL               |                | P                | regão:               | 0001/2015 |            |         |
| formações do Lote Pregão<br>ferente: Lotes:<br>1002 Selecione ▼ IR<br>Lote Lote<br>Lote Lote<br>Lote Lote<br>Lote Lote<br>Lote Lote<br>IT nnt Cannelado<br>Az ESPORTES LTDA-EPP ▼<br>Lote Lote<br>IT nnt Cannelado<br>Az ESPORTES LTDA-EPP ▼<br>Lote Lote<br>IT nnt Cannelado<br>Insportar proposta para todos os lotes<br>Sepostas dos Fornecedores<br>Razão Social CNPJ/CPF Valor                                                                                                    | Lote Pregão<br>Lotes:<br>Selecione ▼ IR<br>Cores Fechados<br>Lote In Onto Cancelado<br>Coresta<br>denciados AZ ESPORTES LTDA-EPP ▼<br>Escolher arquivo Nenhum arquivo selecionado<br>Adicionar Proposta Importar proposta para todos os lotes<br>ornecedores<br>Razão Social CNPJ/CPF Valor<br>LAZER LTDA - ME 0847156100180 5.250.00 excluir<br>LAZER LTDA - ME 0709383500182 510.000,00 excluir                                                                                                    | Jeto       |                      |                      |                |                  | -guoi                | 0001/2010 |            |         |
| Idea     Idea       1002     Selecione V IR     Idea       in 002     Selecione V IR     Idea       in 01     Cannelado       in 01     Cannelado       in 02     AZ ESPORTES LTDA-EPP       in 02     AZ ESPORTES LTDA-EPP       in 02     AZ ESPORTES LTDA-EPP       in 02     AZ ESPORTES LTDA-EPP       in 03     AZ ESPORTES LTDA-EPP       in 04     Importar proposta para todos os lotes                                                                                                    | Lotes:       Lote         Selecione ▼ IR       IT nn1       rancalada         Proposta       AZ ESPORTES LTDA-EPP ▼       Importar proposta para todos os lotes         Adicionar Proposta       Importar proposta para todos os lotes         ornecedores       Razão Social       CNPJ/CPF       Valor         LAZER LTDA - ME       0847156100180       5.250.00       excluir         L-EPP       0709383500182       \$10.000,00       excluir                                                                                                    | formações  | s do Lote Pregão —   |                      |                |                  | - Lotes Fechados —   |           |            |         |
| 1002     Selecione ▼ IR     IT nnt     Cannelado       incamento de Proposta     AZ ESPORTES LTDA-EPP ▼     Image: Constrained of the second of the second                                                                                                    | Selecione ▼ IR       Ir nn1       Cancelsda         Proposta       AZ ESPORTES LTDA-EPP ▼       Importar proposta para todos os lotes         Adicionar Proposta       Importar proposta para todos os lotes         ornecedores       Razão Social       CNPJ/CPF       Valor         LAZER LTDA - ME       08471561000180       5.250.00       excluir         +EPP       07093835000182       \$10.000,00       excluir                                                                                                    | ferente:   | Lotes:               |                      |                |                  | L                    | ote       |            |         |
| nçamento de Proposta-<br>mecedores Credenciados AZ ESPORTES LTDA-EPP   Ior Escolher arguivo Nenhum arguivo selecionado Adicionar Proposta Importar proposta para todos os lotes  opostas dos Fornecedores  Razão Social CNPJ/CPF Valor                                                                                                    | Proposta         denciados       AZ ESPORTES LTDA-EPP         Escolher arguivo       Nenhum arquivo selecionado         Adicionar Proposta       Importar proposta para todos os lotes         ornecedores       Razão Social       CNPJ/CPF       Valor         LAZER LTDA - ME       08471561000180       5.250.00       excluir         a-EpP       07093835000182       510.000,00       excluir                                                                                                    | 002        | Selecione            | IR                   |                |                  | IT 001               |           | Cancelado  |         |
| mecedores Credenciados AZ ESPORTES LTDA-EPP ▼  Ior Escolher arquivo_Nenhum arquivo selecionado Adicionar Proposta Depostas dos Fornecedores  Razão Social CNPJ/CPF Valor                                                                                                    | denciados     AZ ESPORTES LIDA-EPP       Adicionar Proposta     Importar proposta para todos os lotes       ornecedores     Importar proposta para todos os lotes       Razão Social     CNPJ/CPF     Valor       LAZER LIDA - ME     0847156100180     5.250.00     excluir       A-EPP     07093835000182     \$10.000,00     excluir                                                                                                    | içamento   | de Proposta          |                      |                |                  |                      |           |            |         |
| Importance     Escolher arquivo_Nenhum arquivo selecionado       Adicionar Proposta     Importar proposta para todos os lotes       opostas dos Fornecedores     Razão Social       Razão Social     CNPJ/CPF                                                                                                    | Escoñer arquivo Nenhum arquivo selecionado       Adicionar Proposta     Importar proposta para todos os lotes       ornecedores     CNPJ/CPF     Valor       Razão Social     0847156100180     5.250.00     excluir       LAZER LTDA - ME     0847156100180     5.250.00     excluir       A-EPP     0709383500182     510.000.00     excluir                                                                                                    | mecedores  | Credenciados         | AZ ESPORTES LTDA-EPP | •              |                  |                      |           |            |         |
| Adicionar Proposta     Importar proposta para todos os lotes       opostas dos Fornecedores     Razão Social       Razão Social     CNPJ/CPF                                                                                                    | Adicionar Proposta     Importar proposta para todos os lotes       ornecedores     CNPJ/CPF     Valor       Razão Social     08471561000180     5.250.00     excluir       LAZER LTDA - ME     08471561000180     5.250.00     excluir       a-EPP     07093835000182     510.000.00     excluir                                                                                                    |            |                      |                      |                | Escolher arquive | Nenhum arquivo se    | lecionado |            |         |
| Razão Social CNPJ/CPF Valor                                                                                                    | Razão Social         CNPJ/CPF         Valor           LAZER LTDA - ME         08471561000180         5.250.00         excluir           A-EPP         07093835000182         510.000,00         excluir                                                                                                    | lor        |                      | Adicionar Proposta   | l i            | Importar pr      | oposta para todos os | s lotes   |            |         |
| Razão Social CNPJ/CPF Valor                                                                                                    | Razão Social         CNPJ/CPF         Valor           LAZER LTDA - ME         08471561000180         5.250.00         excluir           A-EPP         07093835000182         510.000,00         excluir                                                                                                    | opostas de | os Fornecedores —    |                      |                |                  |                      |           |            |         |
| Razão Social CNPJ/CPF Valor                                                                                                    | Razão Social         CNPJ/CPF         Valor           LAZER LTDA - ME         08471561000180         5.250.00         excluir           A-EPP         07093835000182         510.000,00         excluir                                                                                                    |            |                      |                      |                |                  |                      |           |            |         |
|                                                                                                    | LAZER LTDA - ME 08471561000180 5.250.00 excluir<br>A-EPP 07093835000182 510.000,00 excluir                                                                                                    |            |                      | Razão Social         |                |                  | CNP:                 | I/CPF     | Valor      |         |
| ۱ B ESPORTES E LAZER LTDA - ME 08471561000180 5.250,00 عد                                                                                                    | A-EPP 07093835000182 510.000,00 excluir                                                                                                    | B ESPORTE  | ES E LAZER LTDA - ME |                      |                | 084              | 71561000180          |           | 5.250,00   | excluir |
| ESPORTES LTDA-EPP 07093835000182 510.000,00 excl                                                                                                    |                                                                                                    | ESPORTES   | LTDA-EPP             |                      |                | 070              | 93835000182          |           | 510.000,00 | excluir |
|                                                                                                    |                                                                                                    |            |                      |                      |                |                  |                      |           |            |         |
|                                                                                                    |                                                                                                    |            |                      |                      |                |                  |                      |           |            |         |
| es do Lote                                                                                                    |                                                                                                    | es do Lot  | e                    |                      |                |                  |                      |           |            |         |

#### o Desertar Lote

Nesta fase do Pregão, não havendo proposta para o lote, o pregoeiro pode declarar o lote como Deserto, escolha o Lote e clique no botão "**Desertar Lote**".

Obs: é possível cancelar a deserção do lote, em Lotes Fechados, procure o lote e clique no link cancelar deserção, preencha o motivo e clique no botão Cancelar Deserção.

| ote Pregão Pre | esencial         |                   |                      |                       |                        |                   |            | 08:54:44       |
|----------------|------------------|-------------------|----------------------|-----------------------|------------------------|-------------------|------------|----------------|
| Voltar         | Desertar Lote    | Fracassar Lote    | Adicionar Comentário | Assinar Ata           | Visualizar Ata         | ]                 |            |                |
| rInformações   | do Pregão        |                   |                      |                       |                        |                   |            |                |
| Processo:      | 2210215          | 5                 |                      | Órgão:                | LEIT                   | OR                |            |                |
| Obieto         | TESTE M          | ANUAL             |                      | Pregão:               | 000                    | 1/2015            |            |                |
|                |                  |                   |                      |                       |                        |                   |            |                |
| Informações    | do Lote Pregão — |                   |                      | Lotes                 | Fechados               |                   |            |                |
| Referente:     | Lotes:           | 1                 |                      | LT 001                |                        | Cancelado         |            | <b>^</b>       |
| LT 001         | Selecione T      | IR                |                      | LT 002                | . <u>.</u>             | Cancelar Deserção |            | *              |
| -Lançamento d  | le Proposta      |                   |                      |                       |                        |                   |            |                |
| Fornecedores   | Credenciados     | Selecione         | *                    |                       |                        |                   |            |                |
| N-1            |                  |                   |                      | Escolher arquivo Nenh | um arquivo selecionado |                   |            |                |
| valor          |                  | Adicionar Propo   | osta                 | Importar proposta     | para todos os lotes    | ]                 |            |                |
| Nenhum registr | o encontrado     |                   |                      |                       |                        |                   |            |                |
| 1. Crede       | enciamento       | 2. Lanc. Proposta | 3. Apuração          | 4. Lance              | 5. Negociação          | 6. Habilitação    | 7. Recurso | 8. Adjudicação |
|                |                  |                   |                      |                       |                        |                   |            |                |
|                |                  |                   | Fase                 | Anterior Próx         | ima Fase               |                   |            |                |

Na próxima fase é a Fase de Apuração, clique no botão "Próxima Fase".

# 3.1.5 Fase Apuração

#### • Classificação e Desclassificação

Todos os fornecedores credenciados estão classificados até esta fase, podendo o pregoeiro Desclassificar se o fornecedor que por qualquer motivo, não cumpriu alguma das exigências especificadas no edital.

Selecione o **Fornecedor**, preencha o motivo e clique no botão "**Desclassificar**", se por qualquer motivo desejar reclassificar o fornecedor, siga o mesmo passo e clique no botão "**Classificar**".

Nesta fase temos que apurar os 10% para prosseguir para a fase de lances. Se o pregoeiro quiser que conste em ata, a proposta do fornecedor, ele deve, apurar os 10%, depois fazer a desclassificação, se desclassificar o fornecedor antes da apuração o valor de sua proposta não contará em ata.

Obs. O sistema classificará três propostas para a fase de lance levando em conta as propostas que estiverem até **10% superior** a proposta de melhor valor.

Selecione no campo informações do lote a Opção **Todos** clique no botão "**IR**" e clique no botão "**Apurar 10%**".

|                            |                                   |                    |                   |                |            | 05:00:30       |
|----------------------------|-----------------------------------|--------------------|-------------------|----------------|------------|----------------|
| Voltar Fracassa            | ar Lote Apurar 10% Adicionar Come | entário Visualizar | Ata               |                |            |                |
| Alguns lotes não mudaram   | ) de fase.                        |                    |                   |                |            |                |
|                            |                                   |                    |                   |                |            |                |
| Informações do Pregão      |                                   |                    |                   |                |            |                |
| Processo:                  | 2210215                           | Órg                | jão:              | LEITOR         |            |                |
| Objeto                     | TESTE MANUAL                      | Pre                | gão:              | 0001/2015      |            |                |
| Informações do Lote Pr     | regão                             |                    | Lotes Fechados —— |                |            |                |
| Referente:                 | Lotes:                            |                    | Lote              |                |            | <b>^</b>       |
| Todos os Lotes             | Selecione V IR                    |                    | IT 001            | Cancelado      |            | •              |
| Classificar / Desclassific | car                               |                    |                   |                |            |                |
| Fornecedores               | -                                 |                    |                   |                |            |                |
| Selecione                  | Classificar Desclassificar        | r                  |                   |                |            |                |
|                            |                                   |                    |                   |                |            |                |
| Fornecedores Classifica    | dos                               |                    |                   |                |            |                |
| Nenhum registro encontrado | 0                                 |                    |                   |                |            |                |
|                            |                                   |                    |                   |                |            |                |
|                            |                                   |                    |                   |                |            |                |
| Fornecedores Desclassi     | ficados                           |                    |                   |                |            |                |
| Nenhum registro encontrado | 0                                 |                    |                   |                |            |                |
|                            |                                   |                    |                   |                |            |                |
|                            |                                   |                    |                   |                |            |                |
| Fases do Lote              |                                   |                    |                   |                |            |                |
| 1. Credenciamento          | 2. Lanc. Proposta 3. Apuraçã      | 6 4. Lance         | 5. Negociação     | 6. Habilitação | 7. Recurso | 8. Adjudicação |
|                            |                                   |                    |                   |                |            |                |
|                            |                                   | Fase Anterior      | Próxima Fase      |                |            |                |

Após a mensagem de *Apurado com sucesso*, clique no botão "*Próxima fase"*. *Obs. As mensagens em vermelho se refere aos lotes que foram desertos, ou fracassados, conferir se os lotes na mensagem são os lotes que segue esta situação não sendo o caso, volte fase e altere.* 

| Voltar Fra            | acassar Lote Apurar 10% Adicionar Comer        | ntário Visualizar Ata    |                       | 09120130                    |
|-----------------------|------------------------------------------------|--------------------------|-----------------------|-----------------------------|
|                       |                                                |                          |                       |                             |
| Apurado com sucesso   | )                                              |                          |                       |                             |
|                       |                                                |                          |                       |                             |
| Informações do Pro    | egão                                           |                          |                       |                             |
| Processo:             | 2210215                                        | Órgão:                   | LEITOR                |                             |
| Objeto                | TESTE MANUAL                                   | Pregão:                  | 0001/2015             |                             |
| _ Informações do Lo   | ote Pregão                                     | Lotes Fech               | idos                  |                             |
| Referente:            | Lotes:                                         |                          |                       | *                           |
| LT 002                | Selecione 🔻 IR                                 | 17.004                   | Lote                  | verbale 🗸                   |
| -Classifican / Decele | are ifican                                     |                          |                       |                             |
| Formorodoros          | ISSUICAF.                                      |                          |                       |                             |
| Selecione             | <ul> <li>Classificar Desclassificar</li> </ul> |                          |                       |                             |
| Motivo                |                                                |                          |                       |                             |
|                       |                                                |                          |                       |                             |
|                       |                                                |                          |                       |                             |
| -Fornecedores Class   | sificados                                      |                          |                       |                             |
|                       | Razão Social                                   |                          | CNPJ/CPF              | Valor da Proposta           |
| A & B ESPORTES E LA   | ZER LTDA - ME                                  | 08471561000180           |                       | 5.250,00                    |
| AZ ESPORTES LTDA-E    | pp                                             | 07093835000182           |                       | 5.100,00                    |
| Fornecedores Desc     | lassificados                                   |                          |                       |                             |
| Nenhum registro encor | ntrado                                         |                          |                       |                             |
|                       |                                                |                          |                       |                             |
|                       |                                                |                          |                       |                             |
|                       |                                                |                          |                       |                             |
| Fases do Lote         |                                                |                          |                       |                             |
| 1. Credenciamer       | nto 2. Lanc. Proposta 3. Apuração              | 4. Lance 5. Nego         | ciação 6. Habilitação | o 7. Recurso 8. Adjudicação |
| L                     |                                                |                          |                       |                             |
|                       |                                                | Fase Anterior Próxima Fa | ie 🗕 🗕 🗕              |                             |

A visualização das fases do lote, são identificadas através da mudança de tonalidades nas fases tramitadas e na atual:

Azuis: Fases tramitadas Branco: Fase atual Cinza: Fases não tramitadas

O usuário a qualquer momento pode retornar a qualquer fase do lote, clicando em cima da fase desejada.

# 3.1.6 Fase Lances

Na fase de lance o Sistema leva em conta a melhor oferta para a rodada de lance.

#### o Efetuar Lance

No campo **efetuar lance**, o pregoeiro informa o lance do fornecedor da rodada, o mesmo esta em destaque logo acima do campo valor.

|                                                          |                                            |                      |                                                                |                  |                 |           |                                                                                    | 09:13:             |
|----------------------------------------------------------|--------------------------------------------|----------------------|----------------------------------------------------------------|------------------|-----------------|-----------|------------------------------------------------------------------------------------|--------------------|
| Voltar                                                   | Fracassar Lote                             | Adicionar Comentário | Cancelar Desistência                                           | Desempatar       | Visualizar Ata  |           |                                                                                    |                    |
| guns lotes não                                           | mudaram de fase.                           |                      |                                                                |                  |                 |           |                                                                                    |                    |
| nformações d                                             | o Pregão                                   |                      |                                                                |                  |                 |           |                                                                                    |                    |
| rocesso:                                                 | 2210215                                    | i                    |                                                                | Órgão:           | LEITOR          |           |                                                                                    |                    |
| )bjeto                                                   | TESTE M                                    | ANUAL                |                                                                | Pregão:          | 0001/2015       |           |                                                                                    |                    |
| nformações d<br>leferente:<br>LT 002                     | lo Lote Pregão                             | IR                   |                                                                | Lotes Fechad     | os              |           |                                                                                    |                    |
| fetuar Lance-<br>ornecedor da v<br>& & B ESPORT<br>/alor | vez Desistir<br>TES E LAZER LTDA<br>Dar La | nce Lote sem land    | Corrigir lar<br>Fornecedor<br>Selecione<br>Rodada<br>Selecione | 25<br>Valor<br>T | ▼<br>Corrigir L | ance      | Rodada<br>1<br>Ordem dos fornece<br>A & B ESPORTES E LAZER<br>AZ ESPORTES LTDA-EPP | dores<br>LTDA - ME |
| ances Efetuad                                            | los<br>Rodada                              |                      |                                                                | Fornecedor       | -               |           | Valor do Lanc                                                                      | e                  |
| Proposta Inicial                                         |                                            | AZ ESPORTE           | S LTDA-EPP                                                     | 101112220101     |                 |           | 5.100,00                                                                           |                    |
| Proposta Inicial                                         |                                            | A & B ESPOR          | TES E LAZER LTDA - ME                                          |                  |                 |           | 5.250,00                                                                           |                    |
| ases do Lote-<br>1. Credenc                              | ciamento                                   | 2. Lanc. Proposta    | 3. Apuração 4. L                                               | ance 5. Negocia  | ação 6. Hal     | bilitação | 7. Recurso 8. Adju                                                                 | ıdicação           |

#### • Desistir

A opção de desistência serve para o fornecedor não participar da rodada de lances, concorrendo com o valor inicial da proposta.

*Obs.:* Ao clicar na opção desistir, exclui o fornecedor da fase de lance, para que possa retornar para etapa de lances, clique no botão Cancelar Desistência, selecione o fornecedor, preencha o motivo e clique no botão Cancelar.

| te pregao presencia   | 1                 |                             |                |              |       |               |           |                             | 09:13:4 |
|-----------------------|-------------------|-----------------------------|----------------|--------------|-------|---------------|-----------|-----------------------------|---------|
| Voltar Frac           | assar Lote Adicio | ar Comentário Cancela       | r Desistência  | Desempatar   | Visua | lizar Ata     |           |                             |         |
|                       |                   |                             |                |              |       |               |           |                             |         |
| Alguns lotes nao muda | aram de fase,     |                             |                |              |       |               |           |                             |         |
| Informações do Pre    | qão               |                             |                |              |       |               |           |                             |         |
| Processo:             | 2210215           |                             |                | Órgão:       |       | LEITOR        |           |                             |         |
| Objeto                | TESTE MANUAL      |                             |                | Pregão:      |       | 0001/2015     |           |                             |         |
| Informações do Lot    | e Pregão          |                             |                | Lotes Fecha  | los   |               |           |                             |         |
| Referente:            | Lotes:            |                             |                |              |       |               |           |                             | _       |
| LT 002                | Selecione 🔻 IR    |                             |                | 17.001       | Lote  |               | Cancelado |                             | -       |
|                       |                   |                             |                | 121 001      |       |               | Cancelado |                             |         |
| Efetuar Lance         |                   |                             | Corrigir lance |              |       |               |           | Rodada                      |         |
| Fornecedor da vez     | Desistir          | •                           | Fornecedores   |              | •     |               |           | 1                           | _       |
| Valor                 | LAZER LIDA - WE   |                             | Rodada         | Valor        |       |               |           | Ordem dos fornecedores      |         |
|                       | Dar Lance         | Lote sem lance              | Selecione T    |              |       | Corrigir Land | e         | A & B ESPORTES E LAZER LTDA | - ME    |
|                       |                   |                             |                |              |       |               |           | AZ ESPORTES LTDA-EPP        |         |
| Lances Efetuados —    |                   |                             |                |              |       |               |           |                             |         |
| R                     | lodada            |                             |                | Fornecedor   |       |               |           | Valor do Lance              |         |
| Proposta Inicial      |                   | A & B ESPORTES EL AZER LITE | 04 - ME        |              |       |               |           | 5.250.00                    |         |
| Frees de Lete         |                   |                             |                |              |       |               |           |                             |         |
| 1. Credenciamen       | to 2. Lanc. P     | roposta 3. Apuração         | 4. Lance       | 5. Negoc     | iacão | 6. Habilita   | cão       | 7. Recurso 8. Adjudicaçã    | šo      |
|                       |                   |                             |                |              |       |               |           | λ                           |         |
|                       |                   |                             | Free Artest    | Defetore T   |       |               |           |                             |         |
|                       |                   |                             | Fase Anterior  | Proxima Fase | •     |               |           |                             |         |

#### • Desempatar

Nesta opção, o pregoeiro pode desempatar, quando estiverem dois fornecedores com o mesmo valor de proposta para um determinado lance, após desempate, define qual fornecedor efetua o lance primeiro, ou no caso de não ter lance, quem ganha.

| Votrar       Precassar Love       Adictionar Commentanto       Cancentar Desistencia       Desempatar       Visualizar Aca         Alguns lotes não mudaram de fase.       Informações do Pregão                                                                                                    |                 |
|----------------------------------------------------------------------------------------------------|-----------------|
| Iguns lotes não mudaram de fase.         Informações do Pregão         Processo:       2210215         Objeto       TESTE MANUAL         Pregão:       0001/2015         Informações do Lote Pregão       Informações do Lote Pregão         Referente:       Lotes         LT 002       Selecione V         Selecione V       IR         Corrigir lance       Informações do Lote Pregão         Referente:       Lotes         Selecione V       IR         Corrigir lance       Rodada         Informações E LAZER LTDA - ME       Selecione         As B ESPORTES E LAZER LTDA - ME       Selecione         As B ESPORTES E LAZER LTDA - ME       Selecione         As B ESPORTES E LAZER LTDA - ME       Selecione         As B ESPORTES E LAZER LTDA - ME       Selecione         As B ESPORTES E LAZER LTDA - ME       Selecione         As B ESPORTES E LAZER LTDA - ME       Selecione         As a B ESPORTES E LAZER LTDA - ME       Selecione         As a B ESPORTES E LAZER LTDA - ME       Selecione         As a B ESPORTES LTDA-EPP       Selecione                                                                                                    |                 |
| Informações do Pregão<br>Processo: 2210215 Órgão: LEITOR<br>Dójeto TESTE MANUAL Pregão: 0001/2015<br>Informações do Lote Pregão<br>Referente: Lotes:<br>LT 002 Selecione T IR<br>Efetuar Lance<br>Formecedor da vez Desistir<br>A & B ESPORTES E LAZER LTDA - ME<br>Valor<br>Dar Lance Lote sem lance<br>Rodada Valor<br>Selecione T<br>Rodada Valor<br>Selecione T<br>Rodada Valor<br>Selecione T<br>Rodada Valor<br>Selecione Valor<br>Selecione |                 |
| Informações do Pregão<br>Processo: 2210215 Órgão: LEITOR<br>Objeto TESTE MANUAL Pregão: 0001/2015<br>Informações do Lote Pregão<br>Referente: Lotes:<br>LT 002 Selecione ▼ IR<br>Efetuar Lance<br>Fornecedor da vez Desistir<br>A & B ESPORTES E LAZER LTDA - ME<br>Valor<br>Dar Lance Lote sem lance<br>Rodada Valor<br>Selecione ▼ Corrigir Lance<br>I<br>Corrigir Lance<br>Fornecedor s<br>Selecione ▼ Corrigir Lance<br>Rodada Valor<br>Selecione ▼ Corrigir Lance<br>Rodada Valor<br>Selecione ▼ Valor<br>Lances Efetuados<br>Corrigir Lance<br>Rodada Valor<br>Selecione ▼ Valor<br>Corrigir Lance<br>Valor<br>Corrigir Lance<br>Rodada Valor<br>Selecione ▼ Valor<br>Selecione ▼ Selecione ▼ Selecione<br>Selecione ▼ Selecione ▼ Selecione<br>Selecione ▼ Selecione ▼ Selecione<br>Selecione ▼ Selecione ▼ Selecione<br>Selecione ▼ Selecione ▼ Selecione ▼ Selecione<br>Selecione ▼ Selecione ▼ Selecione ↑ Selecione ↑ Sele                                                                                                    |                 |
| Processo:     2210215     Órgão:     LETTOR       Objeto     TESTE MANUAL     Pregão:     0001/2015       Informações do Lote Pregão-<br>Referente:     Lotes:     Lotes Fechados-       LT 002     Selecione ▼     I       Efetuar Lance     I     Cancelado       Formecedor da vez Desistir<br>A & B ESPORTES E LAZER LTDA - ME     Formecedores     I       Valor     Selecione ▼     Corrigir Lance       Image: Selecione     Valor     Corrigir Lance       Jances Efetuados     Selecione ▼     Corrigir Lance       Rodada     Valor     Corrigir Lance       A & B ESPORTES E LAZER LTDA - ME     Selecione ▼     Max B ESPORTES E LAZER LTDA - ME       Valor     Selecione ▼     Corrigir Lance       A & B ESPORTES E LAZER LTDA - ME     Selecione ▼     Corrigir Lance       Proposta Inicial     AZ ESPORTES LTDA-EPP     Suldor                                                                                                    |                 |
| Dbjeto     TESTE MANUAL     Pregão:     0001/2015       Informações do Lote Pregão-<br>Referente:     Lotes:     Lotes Fechados-       LT 002     Selecione     I       LT 002     Selecione     IR    Efetuar Lance  Formecedor da vez Desistir  A & B ESPORTES E LAZER LTDA - ME Valor Dar Lance Lote sem lance  Rodada Valor Selecione Corrigir Lance  Rodada Valor Selecione Corrigir Lance     A & B ESPORTES E LAZER LTDA - ME Valor Selecione Valor Selecione Valor Selecione Selecione Valor Selecione Selecione Valor Selecione Selecione Selecione Selecione Selecione Selecione Selecione Valor Selecione Selecione Selecion                                                                                                    |                 |
| Informações do Lote Pregão         Referente:       Lotes:         LT 002       Selecione ▼ IR         Éfetuar Lance         Formecedor da vez Desistir         A & B ESPORTES E LAZER LTDA - ME         Valor         Dar Lance         Lote sem lance         Rodada         Valor         Selecione ▼         Rodada         Valor         Selecione ▼         Corrigir Lance         Promecedores         Selecione ▼         Rodada         Valor         A & B ESPORTES E LAZER LTDA - ME         Valor         Selecione ▼         Rodada         Valor         A & B ESPORTES LTDA-E         Selecione ▼         Corrigir Lance         Lote Secone ▼         Rodada         Valor         A & B ESPORTES LTDA-E         A & B SEPORTES LTDA-E         Proposta Inicial                                                                                                    |                 |
| Referente:       Lotes:         LT 002       Selecione ▼ IR         LT 002       Selecione ▼ IR         Efetuar Lance       Intercedores         Fornecedor da vez Desistir       A & B ESPORTES E LAZER LTDA - ME         Valor       Selecione ▼ Corrigir Lance         Dar Lance       Lote sem lance         Rodada       Valor         selecione ▼       Corrigir Lance         A & B ESPORTES E LAZER LTDA - ME       Selecione ▼         Valor       Selecione ▼         Corrigir Lance       Corrigir Lance         A & B ESPORTES LTDA-EPP       Solocion Inicial                                                                                                    |                 |
| LT 002 Selecione ▼ IR<br>LT 001 Cancelado<br>Efetuar Lance<br>Fornecedor da vez Desistir<br>A & B ESPORTES E LAZER LTDA - ME<br>Valor<br>Dar Lance Lote sem lance<br>Rodada Valor<br>Selecione ▼ Corrigir Lance<br>A & B ESPORTES LTDA-EPP<br>Rodada Yalor<br>Selecione ▼ Corrigir Lance<br>Rodada Valor<br>Selecione ▼ Corrigir Lance<br>Corrigir Lance<br>Selecione ▼ Corrigir Lance<br>Xalor<br>Selecione ▼ Corrigir Lance<br>Xalor<br>Selecione ▼ Corrigir Lance<br>Selecione ▼ Corrigir Lance<br>Selecione ▼ Corrigir Lance<br>Selecione ▼ Selecione<br>A & B ESPORTES LTDA-EPP<br>S.100,00                                                                                                    |                 |
| Efetuar Lance Fornecedor da vez Desistir A & B ESPORTES E LAZER LTDA - ME Valor Dar Lance Lote sem lance Rodada Valor Corrigir Lance Corrigir Lance Corrigir Lance Valor Corrigir Lance Valor Corrigir Lance Corrigir Lance Corrigir                                                                                                    |                 |
| Efetuar Lance       Fornecedor da vez       Desistir       Rodada       1         A & B ESPORTES E LAZER LTDA - ME       Selecione       Valor       A & B ESPORTES E LAZER LTDA - ME         Zalor       Selecione       Corrigir Lance       0rdem dos for         A & B ESPORTES E LAZER LTDA - ME       Selecione       Corrigir Lance       A & B ESPORTES E LAZER LTDA - ME         Selecione       Valor       Selecione       Corrigir Lance       A & B ESPORTES E LAZER LTDA - ME         A & Dar Lance       Lote sem lance       Selecione       Corrigir Lance       A & B ESPORTES LTDA - ME         ances Efetuados       Rodada       Fornecedor       Valor do I         roposta Inicial       AZ ESPORTES LTDA-EPP       5.100,00                                                                                                    |                 |
| Fornecedor da vez Desistir A & B ESPORTES E LAZER LTDA - ME Selecione Rodada Valor Selecione Corrigir Lance A & B ESPORTES E LA A & B ESPORTES E LA A & B ESPORTES E LA A & B ESPORTES LTDA- A & B ESPORTES LTDA- Corrigir Lance A & D ar Lance Corrigir Lance Corrigir Lance Corrig                                                                                                    |                 |
| A & B ESPORTES E LAZER LTDA - ME Valor Valor Dar Lance Lote sem lance Rodada Valor Corrigir Lance Corrigir Lance Corrigir Lance Valor A & B ESPORTES E LA A & B ESPORTES LTDA-EPP Selecione Valor Corrigir Lance Valor A & D ar Lance Valor A & D ar Lance Valor A &                                                                                                    |                 |
| Kodada     Valor     A & E SPORTES L DA +E                                                                                                    | mecederer       |
| Dar Lance     Lote sem lance     Corrigit Lance       Jances Efetuados     Rodada     Fornecedor       Rodada     AZ ESPORTES LTDA-EPP                                                                                                    | AZER I TDA - ME |
| Ances Efetuados                                                                                                    | FDD             |
| Rodada         Fornecedor         Valor do I           Proposta Inicial         AZ ESPORTES LTDA-EPP         5.100,00                                                                                                    | ier.            |
| Proposta Inicial AZ ESPORTES LTDA-EPP 5.100,00                                                                                                    | 10000           |
|                                                                                                    | ance            |
| Proposta Inicial A & B ESPORTES E LAZER LTDA - ME 5.250.00                                                                                                    |                 |
|                                                                                                    |                 |
| ases do Lote                                                                                                    |                 |
| 1. Credenciamento 2. Lanc. Proposta 3. Apuração 4. Lance 5. Negociação 6. Habilitação 7. Recurso 8.                                                                                                    | Adjudicação     |
|                                                                                                    |                 |
| Fase Anterior Próxima Fase                                                                                                    |                 |

Neste caso o pregoeiro deve fazer o sorteio dos nomes, com os licitantes empatados e após o sorteio informar no Sistema, o e segundo ou terceiro na rodada de lances, e confirme no botão "**Desempatar**".

| Lote Pregão Presencial                       |                                    |                 |                    | 09:23:08                         |
|----------------------------------------------|------------------------------------|-----------------|--------------------|----------------------------------|
| Voltar Fracassar Lote Adicion                | ar Comentário Cancelar Desistência | Desempatar      | Visualizar Ata     |                                  |
| <u> </u>                                     |                                    |                 |                    |                                  |
|                                              |                                    |                 |                    |                                  |
| Informações do Pregão                        |                                    |                 |                    |                                  |
| Processo: 2210215                            |                                    | Órgão:          | LEITOR             |                                  |
| Objeto TESTE MANUAL                          |                                    | Pregão:         | 0001/2015          |                                  |
| Informações do Lote Pregão                   |                                    | Lotes Fechado   | 05                 |                                  |
| Referente: Lotes:                            |                                    |                 | 1                  | *                                |
| LT 002 Selecione V IR                        |                                    | 17.004          | Lote               |                                  |
|                                              |                                    | 11 001          | Cancelado          | ×                                |
| Desempatar                                   |                                    |                 |                    |                                  |
| Fornecedores:                                |                                    |                 | Colocação:         |                                  |
| Selecione                                    | •                                  |                 | 10 ¥               | Jesempatar                       |
| Selecione<br>5.100.00 - AZ ESPORTES LTDA-EPP |                                    |                 |                    | Redad                            |
| 5.250,00 - A & B ESPORTES E LAZER LTDA - ME  | Eornegatora                        |                 |                    | 2                                |
| AZ ESPORTES I TDA-EPP                        | Selecione                          | >               | <b>T</b>           |                                  |
| Valor                                        | Rodada                             | Valor           |                    | Ordem dos fornecedores           |
| Dar Lance                                    | Lote sem lance                     |                 | Corrigir Lance     | AZ ESPORTES LTDA-EPP             |
| ,,                                           |                                    |                 |                    | A & B ESPORTES E LAZER LTDA - ME |
| Lances Efetuados                             |                                    |                 |                    |                                  |
| Rodada                                       |                                    | Fornecedor      |                    | Valor do Lance                   |
| 1                                            | AZ ESPORTES LTDA-EPP               |                 |                    | 5.000,00                         |
| 1                                            | A & B ESPORTES E LAZER LTDA - ME   |                 |                    | 5.000,00                         |
| Proposta Inicial                             | AZ ESPORTES LTDA-EPP               |                 |                    | 5.100,00                         |
| Proposta Inicial                             | A & B ESPORTES E LAZER LTDA - ME   |                 |                    | 5.250,00                         |
| - Fases do Lote                              |                                    |                 |                    |                                  |
| 1. Credenciamento 2. Lanc. P                 | roposta 3. Apuração 4. La          | nce 5. Negociaç | ção 6. Habilitação | 7. Recurso 8. Adjudicação        |
|                                              |                                    |                 |                    |                                  |
|                                              | Fase Anterior                      | Próxima Fase    |                    |                                  |
|                                              |                                    |                 |                    |                                  |

#### • Lote Sem Lance

A opção de lote sem lance, o pregoeiro mantêm os valores das propostas iniciais de cada fornecedor, para isso, clique no botão *lote sem lance.* 

| Lote Pregão Presencial            |                             |                |                  |                |      | 09:13                            | .41 |  |
|-----------------------------------|-----------------------------|----------------|------------------|----------------|------|----------------------------------|-----|--|
| Voltar Fracassar Lote Adicion     | nar Comentário Cancelar I   | Desistência    | Desempatar       | Visualizar Ata |      |                                  |     |  |
|                                   |                             |                |                  |                |      |                                  | _   |  |
| Alguns lotes não mudaram de fase. |                             |                |                  |                |      |                                  |     |  |
|                                   |                             |                |                  |                |      |                                  |     |  |
| Informações do Pregão             |                             |                |                  |                |      |                                  |     |  |
| Processo: 2210215                 |                             |                | Órgão:           | LEITOR         |      |                                  |     |  |
| Objeto TESTE MANUAL               |                             |                | Pregão:          | 0001/2015      |      |                                  |     |  |
| r Informações do Lote Pregão      |                             |                | r Lotes Fechados |                |      |                                  |     |  |
| Referente: Lotes:                 |                             |                |                  |                |      |                                  |     |  |
| LT 002 Selecione V IR             |                             |                |                  | Lote           |      |                                  |     |  |
| LT 001 Cancelado V                |                             |                |                  |                |      |                                  |     |  |
| Efetuar Lance                     |                             | Corrigir lance |                  |                |      | Rodada                           | _   |  |
| Fornecedor da vez Desistir        |                             | Fornecedores   |                  | _              |      | 1                                | -1  |  |
| A & B ESPORTES E LAZER LTDA - ME  |                             | Selecione      |                  | <u>'</u>       |      | Ordem dos fornecedores           |     |  |
| Valor                             |                             | Rodada         | Valor            |                |      | A & B ESPORTES E LAZER LTDA - ME |     |  |
| Dar Lance                         | Lote sem lance              | Selecione      |                  | Corrigir Land  | e    | AZ ESPORTES LTDA-EPP             | •   |  |
| Lances Efetuados                  |                             |                |                  |                |      |                                  | _   |  |
| Rodada                            |                             | Fo             | ornecedor        |                |      | Valor do Lance                   |     |  |
| Proposta Inicial                  | AZ ESPORTES LTDA-EPP        |                |                  |                |      | 5.100,00                         |     |  |
| Proposta Inicial                  | A & B ESPORTES E LAZER LTDA | - ME           |                  |                |      | 5.250,00                         |     |  |
| Fases do Lote                     |                             |                |                  |                |      |                                  |     |  |
| 1. Credenciamento 2. Lanc. P      | roposta 3. Apuração         |                | 5. Negociação    | 6. Habilita    | ição | 7. Recurso 8. Adjudicação        |     |  |
|                                   |                             |                |                  |                |      |                                  | _   |  |
|                                   |                             | Fase Anterior  | Próxima Fase     | ]              |      |                                  |     |  |
|                                   |                             |                |                  |                |      |                                  |     |  |

## • Corrigir lance

Nesta opção, o pregoeiro pode *corrigir* qualquer lance dentro da rodada, *selecione o fornecedor*, a rodada e informe o valor do lance no campo *Valor* e clique no botão "*Corrigir Lance"*. Após a fase de lance de todos os lotes, passa para a fase de Negociação, clique no botão "*Próxima Fase"*.

| te Pregão Presen   | cial                 |                            |                 |               |                |             |                     | 09:13         |
|--------------------|----------------------|----------------------------|-----------------|---------------|----------------|-------------|---------------------|---------------|
| Voltar F           | racassar Lote Adicio | nar Comentário Cancela     | r Desistência   | Desempatar    | Visualizar Ata |             |                     |               |
|                    |                      |                            |                 |               |                |             |                     |               |
| Alguns lotes não m | udaram de fase.      |                            |                 |               |                |             |                     |               |
|                    |                      |                            |                 |               |                |             |                     |               |
| Informações do F   | Pregão               |                            |                 |               |                |             |                     |               |
| Processo:          | 2210215              |                            |                 | Órgão:        | LEITOR         |             |                     |               |
| Objeto             | TESTE MANUAL         |                            |                 | Pregão:       | 0001/20        | 15          |                     |               |
| Informações do l   | Lote Pregão          |                            |                 | Lotes Fechado | 5              |             |                     |               |
| Referente:         | Lotes:               |                            |                 |               |                |             |                     |               |
| LT 002             | Selecione V IR       |                            |                 | 17.004        | Lote           | a 11        |                     |               |
|                    |                      |                            |                 | 11 001        |                | Cancelado   |                     |               |
| Efetuar Lance —    |                      |                            | Corrigir lance- |               |                |             | Rodada              |               |
| Fornecedor da vez  | Desistir             |                            | Fornecedores    |               | _              |             | 1                   |               |
| A & B ESPORTES     | E LAZER LTDA - ME    |                            | Selecione       |               | •              |             | Ordem dos for       | necedores     |
| Valor              | Destaurs             | Late and local             | Rodada          | Valor         |                |             | A & B ESPORTES E LA | ZER LTDA - ME |
| <u>[</u>           | Dar Lance            | Lote sem lance             | Selecione •     |               | Corrig         | ir Lance    | AZ ESPORTES LTDA-   | EPP           |
| Lances Efetuados   |                      |                            |                 |               |                |             |                     |               |
|                    | Rodada               |                            | 1               | Fornecedor    |                |             | Valor do            | Lance         |
| Proposta Inicial   |                      | AZ ESPORTES LTDA-EPP       |                 |               |                |             | 5.100,00            |               |
| Proposta Inicial   |                      | A & B ESPORTES E LAZER LTD | A - ME          |               |                |             | 5.250,00            |               |
| Fases do Lote      |                      |                            |                 |               |                |             |                     |               |
| 1. Credenciam      | nento 2. Lanc. i     | Proposta 3. Apuração       |                 | 5. Negociaç   | ão 6.          | Habilitação | 7. Recurso 8.       | Adjudicação   |
|                    |                      |                            |                 |               |                |             |                     |               |
|                    |                      | Γ                          | Ease Anterior   | Próxima Fase  |                |             |                     |               |
|                    |                      |                            |                 |               |                |             |                     |               |

| ote Pregão Preser                                             | ncial<br>Fracassar Lote Adicio                 | nar Comentário Cancelar     | Desistência                                                          | Desempatar   | Visua | lizar Ata     |           |                          | 09                                          | <del></del> |
|---------------------------------------------------------------|------------------------------------------------|-----------------------------|----------------------------------------------------------------------|--------------|-------|---------------|-----------|--------------------------|---------------------------------------------|-------------|
| Alguns lotes não m                                            | udaram de fase.                                |                             |                                                                      |              |       |               |           |                          |                                             |             |
| Informações do I                                              | Pregão                                         |                             |                                                                      |              |       |               |           |                          |                                             |             |
| Processo:                                                     | 2210215                                        |                             |                                                                      | Órgão:       |       | LEITOR        |           |                          |                                             |             |
| Objeto                                                        | TESTE MANUAL                                   |                             |                                                                      | Pregão:      |       | 0001/2015     |           |                          |                                             |             |
| Informações do<br>Referente:<br>LT 002                        | Lote Pregão<br>Lotes:<br>Selecione V IR        | ]                           |                                                                      | LT 001       | Lote  |               | Cancelado |                          |                                             | Ļ           |
| Efetuar Lance<br>Fornecedor da vez<br>A & B ESPORTES<br>Valor | E Desistir<br>S E LAZER LTDA - ME<br>Dar Lance | Lote sem lance              | Corrigir lance<br>Fornecedores<br>Selecione<br>Rodada<br>Selecione V | Valor        | •     | Corrigir Lanc | e         | 2<br>Orde<br>A & B ESPOR | em dos fornecedores<br>FES E LAZER LTDA - M | 4E          |
|                                                               | Rodada                                         |                             | Fi                                                                   | ornecedor    |       |               |           | 1                        | /alor do Lance                              |             |
| 2                                                             |                                                | AZ ESPORTES LTDA-EPP        |                                                                      |              |       |               |           | 4.900,00                 |                                             |             |
| 1                                                             |                                                | A & B ESPORTES E LAZER LTDA | A - ME                                                               |              |       |               |           | 5.000,00                 |                                             |             |
| 1                                                             |                                                | AZ ESPORTES LTDA-EPP        |                                                                      |              |       |               |           | 5.000,00                 |                                             |             |
| Proposta Inicial                                              |                                                | AZ ESPORTES LTDA-EPP        |                                                                      |              |       |               |           | 5.100,00                 |                                             |             |
| Proposta Inicial                                              |                                                | A & B ESPORTES E LAZER LTDA | A - ME                                                               |              |       |               |           | 5.250,00                 |                                             |             |
| Fases do Lote<br>1. Credencian                                | nento 2. Lanc.                                 | Proposta 3. Apuração        | 4. Lance                                                             | 5. Negociaç  | ;ão   | 6. Habilita   | ção       | 7. Recurso               | 8. Adjudicação                              |             |
|                                                               |                                                |                             | Fase Anterior                                                        | Próxima Fase |       | -             |           |                          |                                             |             |

# 3.1.7 Fase Negociação

Depois de encerrada a etapa competitiva, a próxima fase é a de **Negociação**. Nessa fase, o pregoeiro (a) negocia com o vencedor da fase de lances, aplicando o tratamento diferenciado e simplificado às microempresas e empresas de pequeno porte, nas aquisições realizadas por Órgãos e Entidades do Estado do Espírito Santo, nos termos da Lei Complementar Federal nº 123, de 14 de dezembro de 2006, regulamentada pelo Decreto Estadual Nº 2060-R de 20 de Maio de 2008.

Se o fornecedor vencedor da fase de lance, for uma empresa Ltda., é convocado automaticamente pelo Sistema, para cobrir o lance do fornecedor com melhor oferta, as *microempresas* e *empresas de pequeno porte* que tiver percentual estabelecido de até 5% (cinco por cento) superior a melhor oferta.

Caso a pequena empresa não apresente proposta de preço inferior, são convocadas as próximas empresas que se enquadrem dentro do percentual estabelecido de até 5%, conforme descrito acima.

Nesta fase o Sistema busca dentro do lote o fornecedor vencedor do lance o fornecedor no qual vai ser chamado para negociar.

*Obs.: A microempresas e empresas de pequeno porte,* convocada nesta fase, tem o prazo máximo de cinco minutos para reduzirem seu valor.

| ote Pregão Presenc                   | ial            |                                       |                               |               |              |          |                   |                |               |                | 09:29:37 |
|--------------------------------------|----------------|---------------------------------------|-------------------------------|---------------|--------------|----------|-------------------|----------------|---------------|----------------|----------|
| Voltar Fra                           | acassar Lote   | Adicionar Comentário                  | Sem Negociação                | Visual        | izar Ata     | Imprimit | r Histórico de La | ances          |               |                |          |
|                                      |                |                                       |                               |               | ,            |          |                   |                |               |                |          |
| Alguns lotes não mu                  | laram de fase. |                                       |                               |               |              |          |                   |                |               |                |          |
|                                      |                |                                       |                               |               |              |          |                   |                |               |                |          |
| Informações do Pr                    | egão           |                                       |                               |               |              |          |                   |                |               |                |          |
| Processo:                            | 221021         | 5                                     |                               | Ó             | rgão:        |          | LEITOR            |                |               |                |          |
| Objeto                               | TESTE N        | IANUAL                                |                               | P             | regão:       |          | 0001/2015         |                |               |                |          |
| Informações do Lo                    | ote Pregão —   |                                       |                               |               | Lotes Fec    | hados    |                   |                |               |                |          |
| Referente:                           |                | Lotes:                                |                               |               |              |          |                   |                |               |                | *        |
| LT 002                               |                | Selecione 🔻 IR                        |                               |               | 17.004       | Lote     |                   | Grandada       |               |                | -        |
|                                      |                |                                       |                               |               |              |          |                   | 11 30/413/14   |               |                |          |
| – Negociar Diretamei                 | nte            |                                       |                               |               |              |          |                   |                |               |                |          |
| TECH INFO ME                         |                |                                       | Motivo para desclassificar fo | ornecedor atu | al:          |          | Forneced          | or Vencedor do | Lance: PAPELA | RIA SOAARES    |          |
| Valor atual: 499,00                  |                |                                       |                               |               |              | _        |                   |                |               |                |          |
|                                      | Reduzir Valor  | Desistir da Negociação                | Desclassificar                |               |              |          | Valor Atua        | : 480,00       | <b>—</b>      |                |          |
| – Fornecedor não ne                  | nociados       |                                       |                               |               |              |          |                   |                |               |                |          |
|                                      | gociados       |                                       | Ord                           | em dos forne  | redores      |          |                   |                |               |                |          |
| AZ                                   |                |                                       | 010                           |               |              |          |                   |                |               |                |          |
|                                      |                |                                       |                               |               |              |          |                   |                |               |                |          |
|                                      |                |                                       |                               |               |              |          |                   |                |               |                |          |
|                                      |                |                                       |                               |               |              |          |                   |                |               |                |          |
|                                      |                |                                       |                               |               |              |          |                   |                |               |                |          |
| - Fases do Lote<br>1. Credenciamento | 0              | 2. Lanc. Proposta                     | 3. Apuração 4                 | . Lance       | 5.Nego       | ciação   | 6. Habilitaçã     | io :           | 7. Recurso    | 8. Adjudicação |          |
|                                      |                | · · · · · · · · · · · · · · · · · · · | · · · · · ·                   |               | <u> </u>     |          | <u> </u>          |                |               | <u></u>        |          |
|                                      |                |                                       | Fase Anti                     | erior         | Próxima Fase | :        |                   |                |               |                |          |
|                                      |                |                                       |                               |               |              |          |                   |                |               |                |          |

# Inserindo valor Negociado

Após o Fornecedor se manifestar com o valor a ser negociado, o pregoeiro deve lançar o valor no campo e clicar no botão "**Reduzir Valor**".

| de rregao rreser    | rcial                                |                                   |                  |         |                    |                       |                 | 09:29:37 |
|---------------------|--------------------------------------|-----------------------------------|------------------|---------|--------------------|-----------------------|-----------------|----------|
| Voltar F            | racassar Lote Adicionar Comentário   | Sem Negociação                    | Visualizar Ata   | Imprimi | r Histórico de Lar | ices                  |                 |          |
| al                  | inderson de Cons                     |                                   |                  |         |                    |                       |                 |          |
| Alguns lotes nao mi | udaram de fase.                      |                                   |                  |         |                    |                       |                 |          |
| Informaçãos do I    | 2000 20                              |                                   |                  |         |                    |                       |                 |          |
| Processo:           | 2210215                              |                                   | Órgão:           |         | LEITOR             |                       |                 |          |
| Objeto              | TESTE MANUAL                         |                                   | Pregão:          |         | 0001/2015          |                       |                 |          |
|                     |                                      |                                   |                  |         |                    |                       |                 |          |
| Beferente:          | Lote Pregao                          |                                   | Lotes Fect       | 14005   |                    |                       |                 |          |
| LT 002              | Selecione V TR                       |                                   |                  | Lote    |                    |                       |                 |          |
| 21 002              |                                      |                                   | IT 001           |         |                    | Cancelado             |                 |          |
| - Negociar Diretam  | ente                                 |                                   |                  |         |                    |                       |                 |          |
| TECH INFO ME        |                                      | Motivo para desclassificar fornec | edor atual:      |         | Fornecedo          | Vencedor do Lance: PA | PELARIA SOAARES |          |
| Valor atual: 499,00 |                                      |                                   |                  |         |                    |                       |                 |          |
|                     | Reduzir Valor Desistir da Negociação | Desclassificar                    |                  | ]       | Valor Atual:       | 480,00                |                 |          |
| Formasadan año a    |                                      |                                   |                  |         |                    |                       |                 |          |
| - Fornecedor nao n  |                                      | Ordem d                           | los forneredores |         |                    |                       |                 |          |
| AZ                  |                                      |                                   |                  |         |                    |                       |                 |          |
|                     |                                      |                                   |                  |         |                    |                       |                 |          |
|                     |                                      |                                   |                  |         |                    |                       |                 |          |
|                     |                                      |                                   |                  |         |                    |                       |                 |          |
| - Esses de Lote     |                                      |                                   |                  |         |                    |                       |                 |          |
| 1. Credenciamer     | to 2. Lanc. Proposta                 | 3. Apuração 4. Lan                | ce 5. Nego       | ziação  | 6. Habilitação     | 7. Recurso            | 8. Adjudicação  |          |
|                     |                                      |                                   |                  |         |                    |                       |                 |          |
|                     |                                      | Fase Anterior                     | Próxima Fase     |         |                    |                       |                 |          |

#### • Desistindo da negociação

Após manifestação do Fornecedor, o mesmo não tendo interesse de ofertar sua oferta, clique no botão "Desistir da Negociação".

| ote Pregão Prese                                      | encial           |                        |                            |               |              |          |                 |               |               | 01             | .29.37 |
|-------------------------------------------------------|------------------|------------------------|----------------------------|---------------|--------------|----------|-----------------|---------------|---------------|----------------|--------|
| Voltar                                                | Fracassar Lote   | Adicionar Comentário   | Sem Negociação             | Visua         | lizar Ata    | Imprimir | Histórico de La | nces          |               |                |        |
|                                                       |                  |                        |                            |               |              |          |                 |               |               |                |        |
| Alguns lotes não r                                    | nudaram de fase. |                        |                            |               |              |          |                 |               |               |                |        |
|                                                       |                  |                        |                            |               |              |          |                 |               |               |                |        |
| Informações do                                        | Pregão           |                        |                            |               |              |          |                 |               |               |                |        |
| Processo:                                             | 221021           | 5                      |                            | Ó             | rgão:        |          | LEITOR          |               |               |                |        |
| Objeto                                                | TESTE            | MANUAL                 |                            | P             | regão:       |          | 0001/2015       |               |               |                |        |
| Informações do                                        | ) Lote Pregão —  |                        |                            |               | Lotes Fecha  | dos ——   |                 |               |               |                |        |
| Referente:                                            |                  | Lotes:                 |                            |               |              | 1        |                 |               |               |                | -      |
| LT 002                                                |                  | Selecione 🔻 IR         |                            |               | 17.001       | Lote     |                 | Concelado     |               |                |        |
|                                                       |                  |                        |                            |               |              |          |                 |               |               |                |        |
| – Negociar Diretai                                    | mente            |                        |                            |               |              |          |                 |               |               |                |        |
| TECH INFO ME                                          |                  |                        | Motivo para desclassificar | fornecedor at | ual:         |          | Fornecedo       | r Vencedor do | Lance: PAPEL/ | ARIA SOAARES   |        |
| Valor atual: 499,00                                   | D                |                        |                            |               |              |          |                 |               |               |                |        |
|                                                       | Reduzir Valor    | Desistir da Negociação | Desclassificar             |               |              |          | Valor Atual     | 480,00        |               |                |        |
| – Fornecedor não                                      | nenociados       |                        |                            |               |              |          |                 |               |               |                |        |
|                                                       | negociados       |                        | 01                         | dem dos form  | eredores     |          |                 |               |               |                |        |
| AZ                                                    |                  |                        |                            |               |              |          |                 |               |               |                |        |
|                                                       |                  |                        |                            |               |              |          |                 |               |               |                |        |
|                                                       |                  |                        |                            |               |              |          |                 |               |               |                |        |
|                                                       |                  |                        |                            |               |              |          |                 |               |               |                |        |
|                                                       |                  |                        |                            |               |              |          |                 |               |               |                |        |
| <ul> <li>Fases do Lote —<br/>1. Credenciam</li> </ul> | ento             | 2. Lanc. Proposta      | 3. Apuração                | 4. Lance      | 5. Negocia   | ão       | 6. Habilitaçã   | o 7           | . Recurso     | 8. Adjudicação |        |
|                                                       |                  |                        |                            |               | A            |          |                 |               |               | A              |        |
|                                                       |                  |                        | Fase Ar                    | terior        | Próxima Fase | 1        |                 |               |               |                |        |
|                                                       |                  |                        |                            |               |              | _        |                 |               |               |                |        |

#### • Desclassificando o Fornecedor

Se por qualquer motivo que se julgue necessário, o pregoeiro pode desclassificar o fornecedor, chamando o outro fornecedor para negociar, preencha o motivo e clique no botão "**Desclassificar**".

| ote Pregão Pre                     | sencial            |                        |                               |                     |          |                     |                           | 03:2           | 9.37 |
|------------------------------------|--------------------|------------------------|-------------------------------|---------------------|----------|---------------------|---------------------------|----------------|------|
| Voltar                             | Fracassar Lote     | Adicionar Comentário   | Sem Negociação                | Visualizar Ata      | Imprin   | nir Histórico de La | nces                      |                |      |
|                                    |                    | -                      |                               |                     |          |                     |                           |                |      |
| Alguns lotes não                   | o mudaram de fase. |                        |                               |                     |          |                     |                           |                |      |
|                                    |                    |                        |                               |                     |          |                     |                           |                |      |
| Informações d                      | lo Pregão          |                        |                               |                     |          |                     |                           |                |      |
| Processo:                          | 2210215            | 5                      |                               | Órgão:              |          | LEITOR              |                           |                |      |
| Objeto                             | TESTE M            | IANUAL                 |                               | Pregão:             |          | 0001/2015           |                           |                |      |
| Informações                        | do Lote Pregão —   |                        |                               | Lotes F             | chados — |                     |                           |                |      |
| Referente:                         |                    | Lotes:                 |                               |                     |          |                     |                           |                | -    |
| LT 002                             | [                  | Selecione 🔻 IR         |                               | 17.001              | Lote     | 8                   | Cancolada                 |                | -    |
|                                    |                    |                        |                               |                     |          |                     |                           |                |      |
| <ul> <li>Negociar Diret</li> </ul> | amente             |                        |                               |                     | •        |                     |                           |                |      |
| TECH INFO ME                       |                    |                        | Motivo para desclassificar fo | ornecedor atual:    |          | Fornecedo           | r Vencedor do Lance: PAPI | ELARIA SOAARES |      |
| Valor atual: 499,                  | 00                 |                        |                               |                     |          |                     |                           |                |      |
|                                    | Reduzir Valor      | Desistir da Negociação | Desclassificar                |                     |          | Valor Atual:        | 480,00                    |                |      |
| – Fornecedor nã                    | io negociados      |                        |                               |                     |          |                     |                           |                |      |
|                                    |                    |                        | Orde                          | em dos fornecedores |          |                     |                           |                |      |
| AZ                                 |                    |                        |                               |                     |          |                     |                           |                |      |
|                                    |                    |                        |                               |                     |          |                     |                           |                |      |
|                                    |                    |                        |                               |                     |          |                     |                           |                |      |
|                                    |                    |                        |                               |                     |          |                     |                           |                |      |
| - Fases do Lote                    |                    |                        |                               |                     |          |                     |                           |                |      |
| 1. Credencia                       | mento              | 2. Lanc. Proposta      | 3. Apuração 4.                | Lance 5. Ne         | gociação | 6. Habilitação      | o 7. Recurso              | 8. Adjudicação |      |
|                                    |                    |                        |                               |                     |          |                     |                           |                |      |
|                                    |                    |                        | Fase Ante                     | erior Próxima Fa    | se       |                     |                           |                |      |

| Voltar Eraca          | scarleta      | Adicionas Comontásio   | Som Nagasias           | lo View           | lizar Ata Image  | mis Histórico do La | ancoc                     | 09:29:3        |
|-----------------------|---------------|------------------------|------------------------|-------------------|------------------|---------------------|---------------------------|----------------|
| Voltar                | ssar Loce     | Adicional Comencano    | Joenn Negociaçã        | VISU              | anzar Ataimpri   | mir historico de La | ances                     |                |
| lguns lotes não mudar | am de fase.   |                        |                        |                   |                  |                     |                           |                |
|                       |               |                        |                        |                   |                  |                     |                           |                |
| nformações do Preg    | ăo            |                        |                        |                   |                  |                     |                           |                |
| Processo:             | 2210215       |                        |                        | (                 | Órgão:           | LEITOR              |                           |                |
| Objeto                | TESTE MA      | NUAL                   |                        | 1                 | Pregão:          | 0001/2015           |                           |                |
| Informações do Lote   | Pregão        |                        |                        |                   | Lotes Fechados — |                     |                           |                |
| Referente:            | Lo            | otes:                  |                        |                   | 1.               | -                   |                           | *              |
| LT 002                |               | Selecione 🔻 IR         |                        |                   | L0               | te                  | Concolada                 |                |
|                       |               |                        |                        |                   |                  |                     |                           |                |
| Negociar Diretamente  |               |                        |                        |                   |                  |                     |                           |                |
| TECH INFO ME          |               |                        | Motivo para desclassif | icar fornecedor a | tual:            | Forneced            | or Vencedor do Lance: PAP | ELARIA SOAARES |
| Valor atual: 499,00   |               |                        |                        |                   |                  |                     |                           |                |
|                       | Reduzir Valor | Desistir da Negociação | Desclassificar         |                   |                  | Valor Atua          | I: 480,00                 |                |
|                       |               |                        | booldoonidar           |                   |                  |                     |                           |                |
| Fornecedor nao negoc  | lados         |                        |                        |                   |                  |                     |                           |                |
| 47                    |               |                        |                        | Ordem dos forr    | necedores        |                     |                           |                |
| n2                    |               |                        |                        |                   |                  |                     |                           |                |
|                       |               |                        |                        |                   |                  |                     |                           |                |
|                       |               |                        |                        |                   |                  |                     |                           |                |
|                       |               |                        |                        |                   |                  |                     |                           |                |
| Fases do Lote         |               |                        |                        |                   |                  |                     |                           |                |
| 1. Credenciamento     |               | 2. Lanc. Proposta      | 3. Apuração            | 4. Lance          | 5. Negociação    | 6. Habilitaçã       | ão 7. Recurso             | 8. Adjudicação |
|                       |               |                        |                        |                   |                  |                     |                           |                |
|                       |               |                        |                        |                   |                  |                     |                           |                |

A próxima fase é a fase de Habilitação, clique no botão "Próxima Fase".

# 3.1.8 Fase Habilitação

## • Habilitar / Inabilitar

Na fase de habilitação pode selecionar o Fornecedor, preencher o motivo e clique no botão "*Habilitar'* ou "*Inabilitar''*.

| Voltar          | Fracassar Lote      | Adicionar Comentário                        | Assinar Ata | Visualizar Ata |             |           |           |           |                |      |
|-----------------|---------------------|---------------------------------------------|-------------|----------------|-------------|-----------|-----------|-----------|----------------|------|
| Alguns lotes ni | ão mudaram de fase. |                                             |             |                |             |           |           |           |                |      |
| Informações     | do Pregão           |                                             |             |                |             |           |           |           |                |      |
| Processo:       | 2210215             |                                             |             | Órgão:         |             | LEITOR    |           |           |                |      |
| Objeto          | TESTE M/            | ANUAL                                       |             | Pregão:        |             | 0001/2015 |           |           |                |      |
| Informações     | do Lote Pregão ——   |                                             |             | Lotes F        | echados ——  |           |           |           |                |      |
| Referente:      | L                   | otes:                                       |             |                | Lote        |           |           |           |                | ^    |
| LT 002          |                     | Selecione V IR                              |             | IT 001         |             |           | Cancelado |           |                | -    |
| Habilitar / In  | nabilitar           |                                             |             |                |             |           |           |           |                |      |
| Fornecedores    | i                   | _                                           |             |                |             |           |           |           |                |      |
| Selecione       |                     | <ul> <li>Habilitar</li> <li>Inal</li> </ul> | bilitar     | -              |             |           |           |           |                | - 11 |
| Motivo          |                     |                                             | -           |                |             |           |           |           |                |      |
|                 |                     |                                             |             |                |             |           |           |           |                | - 1  |
| Fornecedore     | s Pré-Habilitados — |                                             |             |                |             |           |           |           |                |      |
|                 |                     | Razão Social                                |             |                |             |           | CNPJ/C    | )PF       |                |      |
| AZ ESPORTES I   | LTDA-EPP            |                                             |             |                | 07093835000 | 182       |           |           |                |      |
|                 |                     |                                             |             |                |             |           |           |           |                |      |
| Fornecedore     | s Inabilitados —    |                                             |             |                |             |           |           |           |                |      |
| Nennum registi  | ro encontrado       |                                             |             |                |             |           |           |           |                |      |
|                 |                     |                                             |             |                |             |           |           |           |                |      |
|                 |                     |                                             |             |                |             |           |           |           |                |      |
| Fases do Lote   | e                   |                                             |             |                |             |           |           |           |                |      |
| 1. Crede        | nciamento           | 2. Lanc. Proposta                           | 3. Apuração | 4. Lance 5     | . Negociar  |           | • 7       | . Recurso | 8. Adjudicação |      |
|                 |                     |                                             |             |                |             |           |           |           |                |      |
|                 |                     |                                             | Fase A      | nterior Próxim | a Fase      |           |           |           |                |      |

## • Adesão de Preço

Na opção de Adesão de Preço (só esta disponível se o processo for para Registro de Preço), podemos selecionar o fornecedor que queira *aderir ao preço do primeiro colocado*, selecione o *Lote,* o *Fornecedor* e clique no botão "*Aderir Preço".* 

Obs. O Fornecedor que aderir ao preço do primeiro colocado será informado para cobrir o preço do primeiro colocado, quando o vencedor do lote for inabilitado ou desclassificado.

| - Informações (  | lo Pregão                            |                     |                               |                |
|------------------|--------------------------------------|---------------------|-------------------------------|----------------|
| Processo:        | 00/000.000/2010                      | Órgão:              | AGE                           |                |
| Objeto           | Aquisição de Equipamento Hospitalar  | Pregão:             | 001/2009                      |                |
| - Informações    | do Lote Pregão                       | Lotes Fecha         | los                           |                |
| Referente:       | Lotes:                               |                     | _                             | <u>^</u>       |
| Lt 3             | Selecione 💌 IR                       | <                   |                               |                |
| - Habilitar / In | abilitar                             |                     |                               |                |
| Fornecedores     |                                      |                     |                               |                |
| Selecione        | Mabilitar Inabilitar                 |                     |                               |                |
| Motivo           |                                      |                     |                               |                |
|                  |                                      |                     |                               |                |
| L                |                                      |                     |                               |                |
| Adesão ao Pre    | eco do primeiro colocado —————       |                     |                               |                |
| Selecione        | Aderir Preco                         |                     |                               |                |
|                  |                                      |                     |                               |                |
| Fornecedores     | Pré-Habilitados                      |                     |                               |                |
|                  | Parão Casial                         |                     | CND1/CD5                      |                |
|                  | Kazao Social                         |                     | CINFS/ CFI                    |                |
| az informatica   |                                      | 59284163000196      |                               |                |
|                  |                                      |                     |                               |                |
| Earnacadarac     | Inabilitados                         |                     |                               |                |
| Nenhum registro  | encontrado                           |                     |                               |                |
|                  |                                      |                     |                               |                |
|                  |                                      |                     |                               |                |
|                  |                                      |                     |                               |                |
|                  |                                      |                     |                               |                |
| Fases do Lote    |                                      |                     |                               |                |
| 1. Credenci      | amento 2. Lanc. Proposta 3. Apuração | o 4. Lance 5. Negoc | iar 6. Habilitação 7. Recurso | 8. Adjudicação |
|                  |                                      |                     |                               |                |
|                  |                                      | 1                   |                               |                |
|                  |                                      |                     |                               |                |

A próxima fase é a fase de Recurso, clique no botão "Próxima Fase".

#### 3.1.9 Recurso

Na fase de Recurso, o pregoeiro pode conceder recurso a qualquer fornecedor que concorde com o fracasso do mesmo, pode manifestar recurso de forma motivada.

Selecione o *Fornecedor,* preencha o *Motivo* e *Resposta do Pregoeiro* e clique no botão "*Confirmar'.* 

Obs. O campo Resposta do Pregoeiro é um campo obrigatório de preenchimento, se o pregoeiro não conseguir responder em condições técnicas o recurso no ato do pregão o mesmo poderá especificar no campo **motivo**, concedendo o prazo recursal de três dias para o mesmo.

| ote Pregão Presencial   |                                       |                            |                 |                | 09:40:10       |
|-------------------------|---------------------------------------|----------------------------|-----------------|----------------|----------------|
| Voltar Fraca            | ssar Lote Adicionar Comentário Assina | ar Ata Visualizar Ata      |                 |                |                |
|                         |                                       |                            |                 |                |                |
| Alguns lotes não mudara | am de fase,                           |                            |                 |                |                |
|                         |                                       |                            |                 |                |                |
| Informações do Preg     | ão                                    |                            |                 |                | ]              |
| Processo:               | 2210215                               | Órgão:                     | LEITOR          |                |                |
| Objeto                  | TESTE MANUAL                          | Pregão:                    | 0001/2015       |                |                |
| Informações do Lote     | Pregão                                | Lotes Fechado              | 5               |                |                |
| Referente:              | Lotes:                                |                            |                 | 1              | A              |
| LT 002                  | Selecione 🔻 IR                        |                            | Lote            |                |                |
|                         |                                       | LT 001                     |                 | Cancelado      | ¥              |
| Interpor Recurso —      |                                       |                            |                 |                |                |
| Fornecedores            | <b></b>                               |                            |                 |                |                |
| Selecione               |                                       |                            |                 |                |                |
| Motivo                  |                                       |                            |                 |                |                |
|                         |                                       |                            |                 |                |                |
|                         |                                       |                            |                 |                |                |
| Resposta do Pregoeiro   |                                       |                            |                 |                |                |
|                         |                                       |                            |                 |                |                |
|                         |                                       |                            |                 |                |                |
| L                       |                                       |                            |                 |                |                |
| Confirmar               |                                       |                            |                 |                |                |
| Fases do Lote           |                                       |                            |                 |                |                |
| 1. Credenciamento       | 2. Lanc. Proposta 3. Apura            | ção 4. Lance 5. Negoci     | ar 6. Habilitaç | ião 7. Recurso | 8. Adjudicação |
|                         |                                       |                            |                 |                | 6              |
|                         |                                       | Fase Anterior Próxima Fase |                 |                |                |
|                         |                                       |                            |                 |                |                |

## • Suspender Pregão

Após confirmação do recurso o pregoeiro suspende o pregão para análise, clique no botão "**Voltar''**, na capa do Pregão, preencha o **Motivo de suspensão, data e hora de reabertura** e clique no botão "**Suspender Sessão''**.

Obs.: A Data e hora da reabertura do pregão serão publicadas no DIO (Diário Oficial).

| Voltar                          | Salvar       | Suspender Sessão         | Excluir | Gerenciar Disputa | Assina             | r Ata      | Alterar Ata        | Imprimin     | Ata          |           |
|---------------------------------|--------------|--------------------------|---------|-------------------|--------------------|------------|--------------------|--------------|--------------|-----------|
| informações                     | do Pregão-   |                          |         |                   |                    |            |                    |              |              |           |
| Processo:                       |              | 2210.1                   | 5       |                   | Edit               | al:        |                    |              | 0001/2015    |           |
| Critério de cla                 | ssificação:  | Valor Glo                | bal     |                   | Tipo da licitação: |            |                    | Menor Preço  |              |           |
| Objeto: TESTE MANUAL            |              |                          | Órgão:  |                   |                    | LEITOR     |                    |              |              |           |
| Tipo de pregão: PROCESSO V      |              |                          | Situ    | ação:             |                    |            | ABERTO             | •            |              |           |
| Comissão: CEL E A PR PORT 146-S |              |                          | Pre     | goeiro:           |                    |            | ADMIN AZ           |              |              |           |
| Sala de licitaçã                | ăo:          | Outros                   |         |                   | Dat                | a/Hora da  | abertura do pregão |              | 26/10/2015 0 | 06:30     |
| Número de rej                   | petição:     | 0                        |         |                   |                    |            |                    |              |              |           |
|                                 |              |                          |         |                   |                    |            |                    |              |              |           |
| Motivo da sus                   | pensão:      |                          |         |                   | Dat                | a de suspe | nsão:              |              |              |           |
| Data/Hora da                    | reabertura/p | rosseguimento do pregão: |         |                   |                    |            | -                  |              |              |           |
|                                 |              |                          |         |                   |                    |            |                    |              |              |           |
| Lote                            |              |                          | Fase    |                   |                    |            | Situação           |              | Tipo         | Resultado |
| Г 001                           | AGUARDAN     | DO ABERTURA DA SESSÃO    |         |                   |                    | CANCELA    | DA                 | Diferenciado |              | CANCELADO |
| Г 002                           | RECURSO      |                          |         |                   |                    | ABERTA     |                    | Exclusivo    |              |           |
| Voltar                          | Salvar       | Suspender Sessão         | Excluir | Gerenciar Disputa | Assina             | r Ata      | Alterar Ata        | Imprimin     | Ata          |           |
| Voltar                          | Jarvar       | ouspender dessad         | Excidit | Gerencial Disputa |                    |            | Alteral Ata        | Inpinin      | Also         |           |

A próxima fase é a fase de **Adjudicação** dos vencedores, clique no botão "**Próxima Fase**" na parte inferior da tela.

| ote Pregão Pr  | resencial            |                      |             |                |               |              |             | 0                 | 9:40:10 |
|----------------|----------------------|----------------------|-------------|----------------|---------------|--------------|-------------|-------------------|---------|
| Voltar         | Fracassar Lote       | Adicionar Comentário | Assinar Ata | Visualizar Ata |               |              |             |                   |         |
|                |                      |                      |             |                |               |              |             |                   |         |
| Alguns lotes n | ião mudaram de fase. |                      |             |                |               |              |             |                   |         |
|                |                      |                      |             |                |               |              |             |                   |         |
| Informações    | s do Pregão          |                      |             |                |               |              |             |                   |         |
| Processo:      | 221021               | 15                   |             | Órgão          |               | LEITOR       |             |                   |         |
| Objeto         | TESTE                | MANUAL               |             | Pregão         |               | 0001/2015    |             |                   |         |
|                |                      |                      |             |                |               |              |             |                   |         |
| Informaçõe     | s do Lote Pregão —   |                      |             | Lo             | es Fechados — |              |             |                   |         |
| Referente:     |                      | Lotes:               |             |                | Lot           | e            |             |                   | Î       |
| LT 002         |                      | Selecione V IR       |             | LT             | 001           |              | Cancelado   |                   | ~       |
|                |                      |                      |             |                |               |              |             |                   |         |
| -Interpor Kee  | curso                |                      |             |                |               |              |             |                   |         |
| Fornecedores   | 5                    |                      |             |                |               |              |             |                   |         |
| Selecione      |                      | •                    |             |                |               |              |             |                   |         |
| Motivo         |                      |                      |             |                |               |              |             |                   |         |
|                |                      |                      |             |                |               |              |             |                   |         |
|                |                      |                      |             |                |               |              |             |                   |         |
|                |                      |                      |             |                |               |              |             |                   |         |
| Resposta do    | Pregoeiro            |                      |             |                |               |              |             |                   |         |
|                |                      |                      |             |                |               |              |             |                   |         |
|                |                      |                      |             |                |               |              |             |                   |         |
|                | _                    |                      |             | 4              |               |              |             |                   |         |
| Confirmar      | r                    |                      |             |                |               |              |             |                   |         |
| Fases do Lot   | te                   |                      |             |                |               |              |             |                   |         |
| 1. Cred        | enciamento           | 2. Lanc. Proposta    | 3. Apuração | 4. Lance       | 5. Negociar   | 6. Habilitaç | ão 7. Recur | so 8. Adjudicação |         |
|                |                      |                      |             |                |               |              |             |                   | 1       |
|                |                      |                      | Fase A      | nterior Pro    | ixima Fase 🔰  | ←            |             |                   | 2       |
|                |                      |                      |             |                |               |              |             |                   |         |

# 3.1.10 Adjudicação

# • Adjudicar Lote

Nesta fase, temos a relação de todos os vencedores dos lotes e seus respectivos valores, para completar a fase clique no botão "*Adjudicar".* 

| Voltar Não Adjudicar Adjudicar A                    | ssinar Ata 📄 Adicionar Comentário | Visualizar Ata | ]             |                      | 09:40:0 |
|-----------------------------------------------------|-----------------------------------|----------------|---------------|----------------------|---------|
| Referente: Lotes:                                   |                                   | Lotes rechados |               |                      |         |
| T 002 Selecione V IR                                |                                   | Lot            | e             | ncelado              |         |
|                                                     |                                   | 11.001         | (Car          | icenato.             |         |
| ornecedores vencedores                              |                                   |                |               |                      |         |
| Razão Social                                        | CNPJ/                             | CPF            | Lote          | Valor Adjudicado     |         |
| Z ESPORTES LTDA-EPP                                 | 07093835000182                    |                | LT 002        | 4.900,00             |         |
|                                                     |                                   |                |               |                      |         |
| ises do Lote                                        |                                   |                |               |                      |         |
| ises do Lote<br>1. Credenciamento 2. Lanc. Proposta | 3. Apuração 4. Lanc               | e 5. Negociar  | 6. Habiltação | 7. Recurso 8. Adjuda | tação   |

| ne rregao rr   | esencial         |                  |             |                      |                    |                |            | 09:46:43       |
|----------------|------------------|------------------|-------------|----------------------|--------------------|----------------|------------|----------------|
| Voltar         | Não Adjudicar    | Adjudicar        | Assinar Ata | Adicionar Comentário | Visualizar Ata     |                |            |                |
|                |                  |                  |             |                      |                    | _              |            |                |
| Adjudicado cor | m Sucesso        |                  |             |                      |                    |                |            |                |
|                |                  |                  |             |                      |                    |                |            |                |
| Informacion    | de Lote Drogão — |                  |             |                      | s Lotos Fosbados — |                |            |                |
| Referentes     | t do cote Pregao | Loter            |             |                      | Lotes rechauos     |                |            |                |
| IT 002         |                  | Selecione V      | 19          |                      | Lote               |                |            |                |
| L1 002         |                  | Delectorie -     | 16          |                      | LT 001             | Cancelado      |            | -              |
| Fornecedore    | s Vencedores     |                  |             |                      |                    |                |            |                |
|                |                  |                  |             |                      |                    |                |            |                |
|                | Razã             | o Social         |             | CNP3/CF              | F                  | Lote           | Valor A    | djudicado      |
| AZ ESPORTES I  | LTDA-EPP         |                  | 0           | 7093835000182        |                    | LT 002         | 4.900,00   |                |
|                |                  |                  |             |                      |                    |                |            |                |
|                |                  |                  |             |                      |                    |                |            |                |
|                |                  |                  |             |                      |                    |                |            |                |
|                |                  |                  |             |                      |                    |                |            |                |
|                |                  |                  |             |                      |                    |                |            |                |
|                |                  |                  |             |                      |                    |                |            |                |
|                |                  |                  |             |                      |                    |                |            |                |
|                |                  |                  |             |                      |                    |                |            |                |
|                |                  |                  |             |                      |                    |                |            |                |
|                |                  |                  |             |                      |                    |                |            |                |
|                |                  |                  |             |                      |                    |                |            |                |
|                |                  |                  |             |                      |                    |                |            |                |
|                |                  |                  |             |                      |                    |                |            |                |
|                |                  |                  |             |                      |                    |                |            |                |
|                |                  |                  |             |                      |                    |                |            |                |
| Fases do Lote  | e                |                  |             |                      |                    |                |            |                |
| 1. Crede       | nciamento        | 2. Lanc. Propost | a 3.        | Apuração 4. Lance    | 5. Negociar        | 6. Habilitação | 7. Recurso | 8. Adjudicação |
|                |                  |                  |             |                      |                    |                |            |                |
|                |                  |                  |             |                      |                    |                |            |                |
|                |                  |                  |             | Fase Anterior        | Próxima Fase       |                |            |                |

### • Alterar Ata

Antes de assinar ata, o pregoeiro pode alterar algum dado que se julgue necessário, para isso clique no botão "*Voltar*" e na parte de informações do pregão, clique no botão "Alterar Ata".

| Pregão                                  |                                  |                                |                        |
|-----------------------------------------|----------------------------------|--------------------------------|------------------------|
| Voltar Salvar Suspe                     | nder Sessão Excluir Gerenciar Di | sputa Assinar Ata Alterar Ata  | Imprimir Ata           |
| Informações do Pregão                   |                                  |                                |                        |
| Processo:                               | 2210215                          | Edital:                        | 0001/2015              |
| Critério de classificação: Valor Global |                                  | Tipo da licitação:             | Menor Preço            |
| Objeto: TESTE MANUAL                    |                                  | Órgão:                         | LEITOR                 |
| Tipo de pregão:                         | PROCESSO V                       | Situação:                      | ABERTO V               |
| Comissão:                               | CEL E A PR PORT 146-S            | Pregoeiro:                     | ADMIN AZ               |
| Sala de licitação:                      | Outros                           | Data/Hora da abertura do pregâ | io: 26/10/2015 06:30   |
| Número de repetição:                    | 0                                |                                |                        |
|                                         |                                  |                                |                        |
| Motivo da suspensão:                    |                                  | Data de suspensão:             |                        |
| Data/Hora da reabertura/prosseguime     | nto do pregão:                   |                                |                        |
| Lote                                    | Fase                             | Situação                       | Tipo Resultado         |
| LT 001 AGUARDANDO ABERTUR               | IA DA SESSÃO                     | CANCELADA                      | Diferenciado CANCELADO |
| LT 002 ADJUDICAÇÃO                      |                                  | ENCERRADA                      | Exclusivo ADJUDICADO   |
| Voltar Salvar Suspe                     | nder Sessão Excluir Gerenciar Di | sputa Assinar Ata Alterar Ata  | Imprimir Ata           |

Após acessar a página, o pregoeiro tem uma visão geral de todos os dados contidos na ata, podendo pesquisar, por algum evento específico, selecione o campo de pesquisa e clique no botão "**Pesquisar**".

O pregoeiro, também, pode editar, ocultar ou inserir eventos, na ata antes da assinatura, selecione o ou os evento(s) e clique no botão "**Ocultar**" ou **"Exibir Selecionados".** 

| ta do Pregã                | 0                 |            |                                                                                                  |      |     |          |           | - 3           |
|----------------------------|-------------------|------------|--------------------------------------------------------------------------------------------------|------|-----|----------|-----------|---------------|
| Voltar                     | Inserir Even      | to na Ata  | Ocultar Selecionado Exibir Selecionado Imprimir Ata                                              |      |     |          |           |               |
| Opções de l                | Pesquisa          |            |                                                                                                  |      |     |          |           |               |
| Procurar por               | 1                 |            |                                                                                                  |      |     |          |           |               |
| Fase:                      | Selecione         |            |                                                                                                  |      |     |          |           |               |
| Descrição:                 |                   |            |                                                                                                  |      |     |          |           |               |
| Data/Hora:                 |                   |            |                                                                                                  |      |     |          |           |               |
| Lote:                      | Selecione 🔻       | ]          |                                                                                                  |      |     |          |           |               |
| Describer                  |                   | -          |                                                                                                  |      |     |          |           |               |
| Pesquisar                  | Limpar            |            |                                                                                                  |      |     |          |           |               |
| Ocultar e Ex               | cibir Eventos Sel | ecionados— |                                                                                                  |      |     |          |           |               |
| Calaciana ta               | das avantas       |            |                                                                                                  |      |     |          |           |               |
| Selectone to               | dos evento:       | <u> </u>   |                                                                                                  |      |     |          |           |               |
|                            |                   |            |                                                                                                  |      |     |          |           |               |
| Motivo para                | ocultar:          |            |                                                                                                  |      |     |          |           |               |
|                            |                   |            |                                                                                                  |      |     |          |           |               |
|                            |                   |            | 10                                                                                               | _    | _   |          |           | _             |
| Data Evento                | Fase              | Apelido    | Descrição                                                                                        | Lote | Ata | Situação | Selecione |               |
| 26/10/2015                 | ADJUDICAÇÃO       | PREGOEIRO  | O pregoeiro adjudicou o lote para o fornecedor AZ ESPORTES LTDA-EPP com o valor de R\$ 4.900,00. | LT   | 1   | Exibir   |           | Editar        |
| 09:46:45:783               |                   |            |                                                                                                  | 002  |     |          |           |               |
| 26/10/2015<br>09:44:48:363 | RECURSO           | PREGOEIRO  | Não houve manifestação recursal para o lote.                                                     | 002  | 1   | Exibir   |           | Editar        |
| 26/10/2015                 |                   |            |                                                                                                  | LT   |     |          | _         |               |
| 09:40:08:557               | HABILITAÇÃO       | PREGOEIRO  | O fornecedor AZ ESPORTES LTDA-EPP foi habilitado.                                                | 002  | 1   | Exibir   |           | <u>Editar</u> |
| 26/10/2015                 | LANCES            | DREGOEIRO  | A & D ECONDECE LAZED LEDA - ME, com a unios do DE 5 000.00                                       | LT   |     | Exibia   | -         | Editor        |
| 09:29:17:471               | LANCES            | PREGUEIRO  | N OLD ESPURIES E LAZER LI UR " ME , COM O VAIOR DE R\$ 3.000,00.                                 | 002  | 1   | EXIDIF   | 0         | Contar        |
| 26/10/2015                 | LANCES            | DREGOETRO  | Demois charaffeeder                                                                              | LT   |     | Exibic   |           | Editor        |

# • Assinar Ata

| Voltar Salvar Hom                  | nologar Lotes Suspender Sess | io Excluir Ge | renciar Disputa Assinar /      | Ata Alterar Ata  | Imprimir Ata |
|------------------------------------|------------------------------|---------------|--------------------------------|------------------|--------------|
| nformações do Pregão               |                              |               |                                | •                |              |
| rocesso:                           | 2210215                      |               | Edital:                        | 0001/2015        |              |
| Critério de classificação:         | Valor Global                 |               | Tipo da licitação:             | Menor Preço      |              |
| Objeto:                            | TESTE MANUAL                 |               | Órgão:                         | LEITOR           |              |
| Tipo de pregão:                    | PROCESSO T                   |               | Situação:                      | ABERTO           | •            |
| Comissão:                          | CEL E A PR PORT 146-S        |               | Pregoeiro:                     | ADMIN AZ         |              |
| Sala de licitação:                 | Outros                       |               | Data/Hora da abertura do pregâ | io: 26/10/2015 0 | 6:30         |
| Número de repetição:               | 0                            |               |                                |                  |              |
| Motivo da suspensão:               |                              |               | Data de suspensão:             |                  |              |
| Data/Hora da reabertura/prosseguin | nento do pregão:             |               |                                |                  |              |
| Lote                               | Fase                         |               | Situação                       | Tipo             | Resultado    |
| 001 AGUARDANDO ABERT               | URA DA SESSÃO                |               | CANCELADA                      | Diferenciado     | CANCELADO    |
| r 002 ADJUDICAÇÃO                  |                              |               | ENCERRADA                      | Exclusivo        | ADJUDICADO   |
| Voltar Salvar Hom                  | ologar Lotes Suspender Sess  | io Excluir Ge | renciar Disputa Assinar        | Ata Alterar Ata  | Imprimir Ata |

Após alterar os eventos, clique no botão "Voltar" e no botão "Assinar Ata".

*Obs. O botão* "**Assinar Ata**", também está disponível, no gerenciar disputa, se não for o caso de alterar a Ata, poderá ser assinada, logo na fase de Adjudicação.

| Lote Pregão Presencial         |                       |                    |                   |                |            | 09:46:45       |
|--------------------------------|-----------------------|--------------------|-------------------|----------------|------------|----------------|
| Voltar Não Adjudicar           | Adjudicar Assinar Ata | Adicionar Comentár | io Visualizar Ata | 1              |            |                |
|                                |                       |                    |                   | _              |            |                |
| Adjudicado com Sucesso         |                       |                    |                   |                |            |                |
|                                |                       |                    |                   |                |            |                |
| r Informações do Lote Pregão - |                       |                    | Lotes Fechados    |                |            |                |
| Referente:                     | Lotes:                |                    |                   |                |            | *              |
| LT 002                         | Selecione V IR        |                    | Lote              |                |            |                |
|                                |                       |                    | LT 001            | Cancelado      |            | •              |
| Fornecedores Vencedores        |                       |                    |                   |                |            |                |
| Raz                            | ão Social             | CNP                | 1/CPF             | Lote           | Valor Ad   | liudicado      |
| AZ ESPORTES LTDA-EPP           |                       | 07093835000182     |                   | LT 002         | 4.900.00   |                |
| L                              |                       |                    |                   |                |            |                |
|                                |                       |                    |                   |                |            |                |
|                                |                       |                    |                   |                |            |                |
|                                |                       |                    |                   |                |            |                |
|                                |                       |                    |                   |                |            |                |
|                                |                       |                    |                   |                |            |                |
|                                |                       |                    |                   |                |            |                |
|                                |                       |                    |                   |                |            |                |
|                                |                       |                    |                   |                |            |                |
|                                |                       |                    |                   |                |            |                |
|                                |                       |                    |                   |                |            |                |
|                                |                       |                    |                   |                |            |                |
|                                |                       |                    |                   |                |            |                |
|                                |                       |                    |                   |                |            |                |
| Fases do Lote                  |                       |                    |                   |                |            |                |
| 1. Credenciamento              | 2. Lanc. Proposta     | 3. Apuração 4. Lan | ice 5. Negociar   | 6. Habilitação | 7. Recurso | 8. Adjudicação |
|                                |                       |                    |                   |                |            |                |
|                                |                       | Fase Anterior      | Próxima Fase      |                |            |                |
|                                |                       |                    |                   |                |            |                |

## o Imprimir Ata

Após a mensagem de *Ata Assinada com Sucesso*, a pregoeiro pode visualizar a Ata, que é gerada em PDF, mostrando todos os eventos do pregão.

Após assinatura da ata, o pregão é encerrado automaticamente, direcionando para a tela inicial do pregão.

| ta Assinada                     | com Sucesso              |                       |            |                                   |              |                  |            |  |
|---------------------------------|--------------------------|-----------------------|------------|-----------------------------------|--------------|------------------|------------|--|
| Informaçõe                      | do Pregão                |                       |            |                                   |              |                  |            |  |
| Processo                        | acessal 22102.15         |                       | 6          | italı                             |              | 0081/2015        |            |  |
| Critério de cl                  | assificação              | po da licitação:      |            | Menor Preça                       |              |                  |            |  |
| Objeto: TESTE MANUAL            |                          | ó                     | ngilion    |                                   | LETTOR       |                  |            |  |
| fipo de pregião:                |                          | s                     | Situação:  |                                   |              | ABERTO ¥         |            |  |
| Cominsão: CEL E A JR PORT 146-S |                          | CEL E A PR PORT 146-S | Pregneiror |                                   |              | ABMEN AZ         |            |  |
| Sala de licita                  | ção:                     | Outros                | Ð          | Data/Hora da abertura do pregilo: |              | 26/10/2013 06:30 |            |  |
| Número de m                     | epetição:                | 0                     |            |                                   |              |                  |            |  |
| Motivo da su                    | spensijo:                |                       | 0          | ita de suspensão:                 |              |                  |            |  |
| Data/Hora di                    | a reabertura/prosseguime | ento do pregilo:      |            | )=                                |              |                  |            |  |
| Loce                            |                          | Fare                  |            | Stunção                           |              | Teo              | Reruhada   |  |
| T 001                           | AGUARDAINDO ABERTU       | RA DA SESSÃO          |            | ENCERRADA                         | Diferenciado |                  | CANCELADIO |  |
| T 002                           | ADISUDICAÇÃO             |                       |            | ENCERRADA                         | Exclusive    |                  | ADJUDICADO |  |

| Voltar Salvar                      | Homologar Lotes           | Suspender Sessão | Excluir Gerend | iar Disputa Assi                 | inar Ata 🛛 🗛 | literar Ata      | Imprimir Ata |
|------------------------------------|---------------------------|------------------|----------------|----------------------------------|--------------|------------------|--------------|
| Informações do Pregâ               | 0                         |                  |                |                                  |              |                  |              |
| Processo:                          |                           | 15               | Edit           | tal:                             |              | 0001/2015        |              |
| Critério de classificação          | Valor 0                   | ilobal           | Tipo           | o da licitação:                  |              | Menor Preço      |              |
| Objeto: TESTE MANUAL               |                           |                  | Órg            | ão:                              |              | LEITOR           |              |
| Tipo de pregão:                    | PROC                      | Situ             | iação:         |                                  | ABERTO       | •                |              |
| Comissão:                          | CEL E                     | A PR PORT 146-S  | Pre            | goeiro:                          |              | ADMIN AZ         |              |
| Sala de licitação: Out             |                           | Outros D         |                | Data/Hora da abertura do pregão: |              | 26/10/2015 06:30 |              |
| Número <mark>d</mark> e repetição: | 0                         |                  |                |                                  |              |                  |              |
| Motivo da suspensão:               |                           |                  | Dat            | a de suspensão:                  |              |                  |              |
| Data/Hora da reabertur             | /prosseguimento do pregão |                  |                |                                  |              |                  |              |
| Lote                               |                           | Fase             |                | Situação                         |              | Tipo             | Resultado    |
| r 001 AGUARI                       | ANDO ABERTURA DA SESSÃO   |                  | E              | ENCERRADA                        | Diferenciado | 1                | CANCELADO    |
| F 002 ADJUDI                       | CAÇÃO                     |                  | E              | ENCERRADA                        | Exclusivo    |                  | ADJUDICADO   |

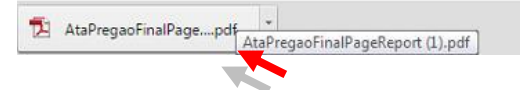

♣ Mostrar todos os downloads... ×

GOVERNO DO ESTADO DO ESPIRITO SANTO Ata: 1 Ás 06:30 do dia 26 de outubro do ano de 2015, nas dependências da SESP, situada no 1 1 - /, reuniram-se a Equipe de Pregão designada na resolução nº PORT 146-S de 12/03/2013, publicada no DOE de 15/03/2013, visando a realização da sessão pública do Pregão Presencial nº 0001/2015, processo nº 2210215, em atendimento às disposições contidas na Lei nº ., Decreto nº ., para a aquisição de TESTE MANUAL objetivando atender as necessidades do(a) LEITOR. Credenciamento A & B ESPORTES E LAZER LTDA - ME CNPJ: 08471561000180, local/sede da empresa: AV. JERONIMO MONTEIRO, bairro: CENTRO cidade: Vila Velha, neste ato representado por JOÃO OLIVEIRA, portador do RG nº 87493889. AZ ESPORTES LTDA-EPP CNPJ: 07093835000182, local/sede da empresa: RUA GOMES DE CARVALHO, bairro: VILA OLIMPIA cidade: <u>São Paulo</u>, neste ato representado por <u>JOSE GONÇALVES</u>, portador do RG nº 9838921. Lote: LT 002 LANCAMENTO DE PROPOSTAS lote deserto. Cancelada a deserção pelo motivo: vc lote deserto. Cancelada a deserção pelo motivo: jjklikk Proposta da empresa A & B ESPORTES E LAZER LTDA - ME no valor R\$ 5.250,00 Proposta da empresa AZ ESPORTES LTDA-EPP no valor R\$ 5.100.00 APURAÇÃO DE PROPOSTAS Fornecedores Classificados para fase de lance: A proposta da empresa AZ ESPORTES LTDA-EPP foi classificada no valor de R\$ 5.100,00 A proposta da empresa A & B ESPORTES E LAZER LTDA - ME foi classificada no valor de R\$ 5.250,00 LANCES A empresa A & B ESPORTES E LAZER LTDA - ME desistiu da participação de lance. A empresa A & B ESPORTES E LAZER LTDA - ME voltou para etapa de lance pelo motivo: xz\cxzczx O 1º lance da empresa A & B ESPORTES E LAZER LTDA - ME foi de R\$ 5,000,00. O 1º lance da empresa AZ ESPORTES LTDA-EPP foi de R\$ 4.999,99. no do 1º lance no valor de DE E 000 00 do forne

#### 3.1.11 Encerrar o Pregão

Após a assinatura em Ata, o pregão é encerrado automaticamente, permitindo os Fornecedores consultarem os resultados disponibilizados no Portal de Compras.

dor A7 ESPOPTES I TDA EPP

#### 4. MAPA DE APURAÇÃO

Para efetuar a Apuração o usuário tem que clicar no botão Apuração, realizando as 03 etapas do processo de apuração, item 3.2 - Apuração, Manual Processo Licitatório.